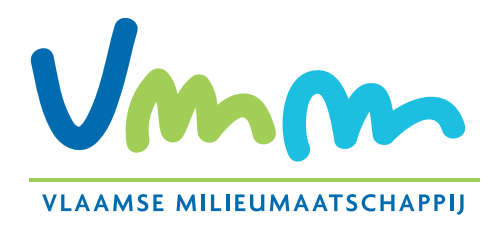

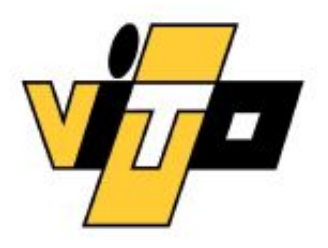

# Opstellen analysetool voor bepaling overschrijding kritische lasten in GIS-omgeving

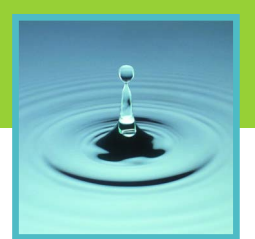

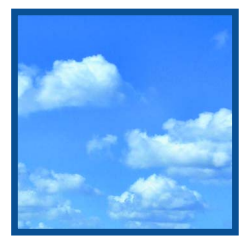

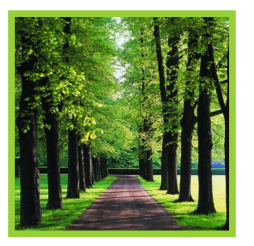

Studie uitgevoerd in opdracht van MIRA, Milieurapport Vlaanderen

## Onderzoeksrapport

MIRA/2008/06, juni 2008 VITO/2008/IMS/R/260

## OPSTELLEN ANALYSETOOL VOOR BEPALING OVERSCHRIJDING KRITISCHE LASTEN IN GIS-OMGEVING

#### **EINDRAPPORT**

L. Janssen & S. Janssen

## Studie uitgevoerd in opdracht van MIRA, VMM

2008/IMS/R/0260 MIRA/2008/06

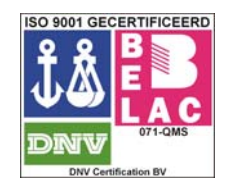

νιτο

Juni 2008

#### SAMENVATTING

In deze opdracht is een tool opgesteld die toelaat op basis van kritische lasten opgesteld voor verzuring, vermesting en zware metalen een overschrijding te bepalen ten opzichte van ingevoerde depositiewaarden. De nieuwe tool is ontwikkeld binnen ArcGIS 9.x zodat de berekeningen en de visualisaties eenvoudig kunnen uitgevoerd worden door de VMM/MIRA medewerkers.

De kritische lasten voor verzuring, vermesting en zware metalen zijn reeds bepaald en beschikbaar per vegetatietype. De berekening is gebaseerd op voorgaande studies en maakt bijgevolg geen deel meer uit van deze studie.

De nieuwe tool die binnen dit project ontwikkeld is, voorziet in volgende functionaliteit:

- Visualisatie van de kritische lasten voor verzuring, vermesting en zware metalen.
- Importeren van depositiewaarden voor verzuring, vermesting en zware metalen voor verdere verwerking. Hierbij wordt standaard de mogelijkheid voorzien om voor de depositie OPS resultaten op een gebiedsdekkende rasterkaarten te importeren.
- Berekening van de overschrijding van de kritische lasten voor een bepaald ecosysteem, thema en criterium.
- Berekening van de indicatoren voor overschrijding zoals gedefinieerd per thema, criterium en vegetatietype. Hier is bijkomend een exportfunctie voorzien die toelaat om de indicatoren te bewaren als txt- of dbf-bestand voor latere verwerking binnen bv. Excel of Word.

## INHOUD

| Samenva                                    | IttingII                                                                                                    |
|--------------------------------------------|----------------------------------------------------------------------------------------------------|
| Inhoud                                     |                                                                                                    |
| Lijst van t                                | abellenV                                                                                                    |
| Lijst van f                                | iguren VI                                                                                                    |
| Hoofdstu                                   | k 1 Verzuring en vermesting7                                                                                                    |
| <i>1.1</i><br>1.1.1<br>1.1.2               | Gegevens    7      Heide en grasland    7      Bossen    7                                                                                                    |
| 1.2                                        | Kritische lasten                                                                                                    |
| 1.3                                        | Thiessen polygonen                                                                                                    |
| 1.4                                        | OPS berekeningen                                                                                                    |
| 1.5                                        | Berekeningswijze overschrijdingen kritische lasten                                                                                                    |
| 1.6                                        | Verwerking                                                                                                    |
| Hoofdstu                                   | k 2 Zware metalen 15                                                                                                    |
| <i>2.1</i><br>2.1.1<br>2.1.2<br>2.1.3      | Gegevens         15           Heide         15           Grasland         15           Bossen         16                                                                               |
| 2.2                                        | OPS berekeningen                                                                                                    |
| <i>2.3</i><br><i>2.4</i><br>2.4.1<br>2.4.2 | Berekeningswijze overschrijdingen kritische lasten       17         Verwerking       17         Verwerking per ecosysteemtype       18         Verwerking geïntegreerde kaart       18 |
| Hoofdstu                                   | k 3 User interface21                                                                                                    |
| 3.1                                        | Werking kritische lasten tool                                                                                                    |
| <i>3.2</i><br>3.2.1                        | Verzuring en vermesting22Invloed van depositiefactor voor naaldhout30                                                                                                    |
| 3.3                                        | Zware metalen                                                                                                    |
| Hoofdstu                                   | k 4 Vergelijking KL-tool versie 2002 en versie 2008 33                                                                                                    |
| 4.1                                        | Inleiding                                                                                                    |
| 4.2                                        | Vergelijking deposities in kritische lasten punten en 1x1km <sup>2</sup> rooster                                                                                                    |

| Hoofdstuk 5        | Vergelijking deposities met ruwheidslengte voor heide, grasse | n en |
|--------------------|---------------------------------------------------------------|------|
| bossen en de Bler  | nding Height methode                                          | 45   |
|                    | 5 . 5                                                         |      |
|                    |                                                               |      |
| Referenties        |                                                               | 50   |
|                    |                                                               |      |
|                    |                                                               |      |
| Bijlage: Technisch | he handleiding                                                | 52   |

## LIJST VAN TABELLEN

| Tabel 1: Parameters kritische lasten punten                                          | _ 9  |
|--------------------------------------------------------------------------------------|------|
| Tabel 2: Overzicht aantal Thiessen polygonen per ecosysteemtype                      | _ 9  |
| Tabel 3: Overzicht aantal polygonen en totale oppervlakte per ecosysteemtype.        | 11   |
| Tabel 4: Overzicht polygonen na verwerking van de ecosysteemtypes.                   | 12   |
| Tabel 5: Voorbeeld attributenlijst heide/ grassen ecosysteempolygonen.               | 13   |
| Tabel 6: Overzicht oppervlakten en aantal polygonen per ecocsysteemtype voor de      |      |
| geïntegreerde kaart natuur/bossen.                                                   | _ 14 |
| Tabel 7: Overzicht parameters beschikbaar per ecosysteempolygoon.                    | 15   |
| Tabel 8: Overzicht aantal polygongen en totale oppervlakte per ecosysteemtype voor   |      |
| zware metalen.                                                                       | _ 16 |
| Tabel 9: Overzicht aantal polygonen per ecosysteemtype voor en na verwerking.        | 18   |
| Tabel 10: Overzicht splitsing overlappende oppervlakte per metaal voor schrapping    | 19   |
| Tabel 11: Overzicht oppervlakte en aantal polygonen per metaal en per ecosysteemtyp  | е    |
| voor de geïntegreerde kaart natuur/bossen                                            | _ 19 |
| Tabel 12: Voorbeeld attributenlijst met de nieuwe berekende velden.                  | 25   |
| Tabel 13: Voorbeeld resultaat bestand.                                               | . 28 |
| Tabel 14: Invloed depositiefactor voor ecosysteem naaldhout.                         | . 30 |
| Tabel 15: Vergelijking van de resultaten van KL-Tool versie 2002 en 2008. Het totaal |      |
| oppervlak in overschrijding wordt weergegeven in km², het percentage oppervlakte     | Э    |
| ten opzichte van het totale oppervlakte van het betreffende ecosysteem en de         |      |
| gemiddelde overschrijding in Zeg/ha.jr                                               | 35   |
| Tabel 16: Overzicht van het gemiddelde relatief verschil in depositiewaarden met een |      |
| vaste ruwheidslengte voor heide/grassen en bossen ten opzichte van de                |      |
| ruwheidslengte op basis van de blending height methode                               | . 46 |
|                                                                                      |      |

## LIJST VAN FIGUREN

| Figuur 1: Detail van de Thiessen polygonen, het 1x1km² rooster en de                                               |
|----------------------------------------------------------------------------------------------------|
| ecosysteempolygonen voor neutraal-zuur grasland                                                                    |
| Figuur 2: Gis-menu "Kritische lasten"                                                                              |
| Figuur 3: Voorbeeld project met ingeladen basisdata                                                                |
| Figuur 4: GIS interface met verwijzing naar Data View en Layout View toets                                         |
| Figuur 5: Voorbeeld scherm inputparameters voor verzuring – vermesting                                             |
| Figuur 6: Ingevuld voorbeeld van het inputscherm                                                                   |
| Figuur 7: Voorbeeld van een geïntegreerde kaart natuur / deel bossen berekend met KL-                              |
| Tool 2008                                                                                                    |
| Figuur 8: Voorbeeld Layout                                                                                         |
| Figuur 9: Invulscherm berekening van overschrijdingen kritische lasten voor zware metalen.                         |
|                                                                                                    |
| Figuur 10: Overschrijding kritische last voor nutriëntstikstof gebaseerd op het criterium                          |
| bescherming biodiversiteit voor de geïntegreerde kaart natuur, berekend met de KL-                                 |
| Tool 2002                                                                                                    |
| Figuur 11: Analoge kaart aan Figuur 10 maar op basis van de nieuwe KL-Tool 2008 34                                 |
| Figuur 12: Scatter plot van de totale deposities SO <sub>2</sub> (2006) in de kritische lasten punten en           |
| het centrum van het 1x1km <sup>2</sup> grid                                                                        |
| Figuur 13: Analoog aan Figuur 12 maar voor NO <sub>y</sub>                                                         |
| Figuur 14: Analoog aan Figuur 12 maar voor NH <sub>3</sub> 38                                                      |
| Figuur 15: Relatief verschil van de SO <sub>2</sub> depositiewaarden (2006) in kritische lasten punten en          |
| het centrum van het 1x1km <sup>2</sup> grid                                                                        |
| Figuur 16: Analoog aan Figuur 15 maar voor NO <sub>y</sub>                                                         |
| Figuur 17: Analoog aan Figuur 15 maar voor NH <sub>3</sub>                                                         |
| Figuur 18: Detail van NO <sub>y</sub> depositiewaarden(2006) in 1x1km <sup>2</sup> grid en kritische lasten punten |
| voor de regio Ternat – Affligem. De E40 snelweg is een belangrijke NO $_{ m y}$ bron in dit                        |
| gebied die een duidelijke invloed heeft op de deposities                                                           |
| Figuur 19: Totale SO <sub>2</sub> deposities in één Thiessen polygoon voor naaldhout en kritische lasten           |
| punt                                                                                                    |
| Figuur 20: Totale SO <sub>2</sub> deposities in één Thiessen polygoon voor cultuurgrasland en kritische            |
| lasten punt                                                                                                    |
| Figuur 21: Detail van de overschrijdingen van kritische lasten voor het ecosysteem loothout,                       |
| gemaakt met de kritische lasten tool versie 2002                                                                   |
| Figuur 22: Detail van de overschrijdingen van kritische lasten voor het ecosysteem loofhout,                       |
| gemaakt met de kritische lasten tool versie 2008                                                                   |
| Figuur 23: Percentage verschil SO <sub>2</sub> depositiewaarden met ruwheidslengte heide/grassen en                |
| blending height methode                                                                                            |
| Figuur 24: Percentage verschil SO <sub>2</sub> depositiewaarden met ruwheidslengte bossen en                       |
| blending height methode                                                                                            |
| Figuur 25: Analoog aan Figuur 23 maar voor NO <sub>y</sub>                                                         |
| Figuur 26: Analoog aan Figuur 24 maar voor NO <sub>y</sub>                                                         |
| Figuur 27: Analoog aan Figuur 23 maar voor NH <sub>3</sub>                                                         |
| Figuur 28: Analoog aan Figuur 24 maar voor NH₃                                                                     |

## HOOFDSTUK 1 VERZURING EN VERMESTING

In dit hoofdstuk wordt de methodologie besproken van de nieuwe KL-Tool 2008 voor wat betreft de kritische lasten van verzuring en vermesting. Na een korte beschrijving van de gebruikte gegevens wordt dieper ingegaan op de uitbreiding van de methodologie en de verwerking van de gegevens.

#### 1.1 Gegevens

#### 1.1.1 Heide en grasland

De gegevens met betrekking tot de ecosystemen heide en graslanden werden reeds in de vorige tool gebruikt en zijn afgeleid van de Biologische Waarderingskaart (BWK), beschreven door Meykens et al. (2000). In dit rapport wordt beschreven hoe de kritische lasten worden berekend voor een zestal ecosystemen, te weten: droge heide, natte heide, zuur grasland, neutraal-zuur grasland, kalkgrasland, cultuurgrasland.

De totale oppervlakte voor de som van deze ecosystemen bedraagt 832 km<sup>2</sup>. Hiervan wordt 380 km<sup>2</sup> ingenomen door neutraal-zuur grasland, 211 km<sup>2</sup> door cultuurgrasland, 138 km<sup>2</sup> door droge heide, 58 km<sup>2</sup> door zuur grasland, 28 km<sup>2</sup> door kalkgrasland en 18 km<sup>2</sup> door natte heide. Deze oppervlaktes zijn bepaald aan de hand van de geïntegreerde kaart voor de 6 ecosystemen tezamen, waarin overlappende oppervlaktes zijn verwijderd (Janssen & Mensink, 2001). Dit in tegenstelling tot de oppervlaktes die worden vermeld in tabel 3.3 in het rapport van Meykens et al. (2000).

#### 1.1.2 Bossen

De gegevens voor de bosecosystemen zijn afgeleid van de digitale vectoriële bestanden van de Vlaamse bossen, toestand 2000, uitgave 2001, op schaal 1/10.000, opgemaakt door MVG, LIN, AMINAL, Afdeling Bos & Groen.

Voor de bosecosystemen is er enkel een opsplitsing gemaakt tussen loofhout en naaldhout. Gemengd naaldhout is samengenomen met naaldhout, gemengd loofhout met loofhout.

De totale oppervlakte voor bossen bedraagt 1381 km<sup>2</sup> waarvan loofhout 778 km<sup>2</sup> en naaldhout 603 km<sup>2</sup> inneemt.

#### 1.2 Kritische lasten

De kritische lasten voor heide en grasland werden bepaald voor 362 specifieke locaties in Vlaanderen (Meykens et al, 2000).

De kritische lasten voor bossen werden bepaald voor 1438 specifieke locaties, waarvan 704 locaties voor naaldhout en 734 locaties voor loofhout (Staelens et al., 2006).

In elke van deze locaties zijn de gegevens zoals opgelijst in Tabel 1 beschikbaar.

| Naam                        | Eenheid      | Omschrijving                                                      |
|-----------------------------|--------------|-------------------------------------------------------------------|
| ID                          | -            | uniek nummer kritische lasten punten                              |
| ECO                         | -            | ecosysteemtype                                                    |
| Xlam                        | meter        | X-lambertcoördinaten                                              |
| Ylam                        | meter        | Y-lambertcoördinaten                                              |
| NI_eq                       | eq/ha.jaar   | stikstofimmobilisatie                                             |
| NI_kg                       | kg N/ha.jaar | stikstofimmobilisatie                                             |
| NU_eq                       | eq/ha.jaar   | netto-groeiopname van stikstof                                    |
| NU_kg                       | kg N/ha.jaar | netto-groeiopname van stikstof                                    |
| Fde                         |              | denitrificatiefactor                                              |
| CL <sub>max</sub> (S)       | Zeq/ha.jaar  | maximale kritische last verzuring zwavel criterium Bc/Al=1        |
| CL <sub>min</sub> (N        | Zeq/ha.jaar  | minimale kritische last verzurende stikstof criterium Bc/Al=1     |
| CL <sub>nut</sub> (N)bio_eq | Zeq/ha.jaar  | kritische last vermesting criterium bescherming biodiversiteit    |
| CL <sub>nut</sub> (N)bio_kg | kgN/ha/jaar  | de kritische last vermesting criterium bescherming biodiversiteit |

Tabel 1: Parameters kritische lasten punten.

#### 1.3 Thiessen polygonen

Voor elk ecosysteemtype werden Thiessen polygonen (volgens de methode van Dirichlet of Voronoi, ook bekend als *proximal method*) aangemaakt in GIS. Dit is een geoprocessing tool van ArcGIS/ ArcInfo versie 9.2 standaard. De Thiessen polygonen verdelen de totale oppervlakte (Vlaanderen) in verschillende polygonen rond de verschillende ecosysteemlocaties, zodanig dat voor elk punt binnen de Thiessen polygoon geldt dat de afstand tot deze locatie kleiner is dan de afstand tot enig andere ecosysteemlocatie.

Per ecosysteem worden aan de oppervlaktes die binnen een Thiessen polygoon liggen, de kritische lasten parameters toegekend, berekend voor het bewuste punt in de Thiessen polygoon. In Tabel 2 wordt een overzicht gegeven van het aantal Thiessen polygonen per ecosysteemtype.

| Ecosysteemtype         | Aantal Thiessen polygonen |
|------------------------|---------------------------|
| Natte heide            | 3                         |
| Droge heide            | 37                        |
| Zuur grasland          | 29                        |
| Neutraal-zuur grasland | 195                       |
| Kalkgrasland           | 4                         |
| Cultuurgrasland        | 94                        |
| Naaldhout              | 704                       |
| Loofhout               | 734                       |

Tabel 2: Overzicht aantal Thiessen polygonen per ecosysteemtype.

#### 1.4 OPS berekeningen

Voor de polluenten SO<sub>x</sub>, NO<sub>y</sub> en NH<sub>x</sub> worden OPS-berekeningen uitgevoerd voor het 1x1km<sup>2</sup> rooster (Mensink et al, 1998). Voor deze berekeningen is het OPS 1.20 model gebruikt dat momenteel beschikbaar is bij VMM (Janssen et al, 2006). Er moet opgemerkt worden dat voor deze specifieke OPS berekeningen een aangepaste

ruwheidslengtekaart werd opgemaakt die afwijkt van de standaardkaart die OPS gebruikt voor de  $z_0$  waarden.

Zo worden OPS depositiewaarden in heide en graslandgebied gebruikt met een ruwheidslengte van 0,0340 meter opgelegd voor alle gridcellen.

De OPS depositiewaarden in bosgebied worden berekend met een ruwheidslengte van 1,200 meter opgelegd voor alle gridcellen van het rooster.

In §4.2 wordt op deze methodologie verder ingegaan.

Het resultaat van deze OPS berekeningen (de totale deposities in mol/ha/jr) wordt gebruikt om de overschrijdingen van kritische lasten te berekenen voor de heide en graslandecosystemen en/of bosecosystemen. De OPS output wordt zonder bijkomende verwerking ingelezen en samengevoegd om de overschrijdingen van de kritische lasten te berekenen. Voor Naaldhout is er de mogelijkheid om de depositie met een factor te verhogen, omwille van de verhoogde depositie ten gevolge van de hogere bladoppervlakte index. De factor wordt toegepast op de depositie van SO<sub>x</sub> en NH<sub>x</sub>.

#### 1.5 Berekeningswijze overschrijdingen kritische lasten

Voor de ecosystemen heide, graslanden en bossen is het mogelijk om drie verschillende overschrijdingen te berekenen.

De overschrijdingen worden berekend aan de hand van volgende formules:

| Formule 1: | Overschrijding van de kritische last vermesting criterium bescherming van de biodiversiteit (kg N/ha) |                                                                                                    |  |  |  |  |
|------------|----------------------------------------------------------------------------------------------------|----------------------------------------------------------------------------------------------------|--|--|--|--|
|            | Ex <sub>nut</sub> (N) <sub>bio</sub><br>N <sub>dep</sub><br>met overschrijding indien                 | $= N_{dep} - CI_{nut}(N)_{bio_eq}$<br>= NO <sub>Y</sub> (T <sub>dep</sub> ) + NH <sub>x</sub> (T <sub>dep</sub> )<br>Ex <sub>nut</sub> (N) <sub>bio</sub> > 0             |  |  |  |  |
| Formule 2: | Overschrijding van de                                                                                 | kritische last verzuring criterium Bc/Al=1 zonder                                                                                                    |  |  |  |  |
|            | denitrificatie (Zeg/ha)                                                                               |                                                                                                    |  |  |  |  |
|            | $\begin{array}{l} Ex(S\!+\!N)_{Nde=0} \\ N_{dep} \end{array}$                                         | $= 2 * SO_x(T_{dep}) + N_{dep} - CI_{min}(N) - CI_{max}(S)$<br>= NO <sub>Y</sub> (T <sub>dep</sub> ) + NH <sub>x</sub> (T <sub>dep</sub> )                                |  |  |  |  |
|            | met overschrijding indien                                                                             | $Ex(S+N)_{Nde=0} > 0$                                                                                                    |  |  |  |  |
|            |                                                                                                    |                                                                                                    |  |  |  |  |
| Formule 3: | Overschrijding van de k denitrificatie (Zeg/ha)                                                       | ritische last verzuring criterium Bc/Al=1 met actuele                                                                                                    |  |  |  |  |
|            | $Ex(S+N)_{Nde}$<br>N <sub>dep</sub>                                                                   | $= 2 * SO_x(T_{dep}) + N_{dep} - CI_{min}(N) - CI_{max}(S) - N_{de}$<br>= NO <sub>Y</sub> (T <sub>dep</sub> ) + NH <sub>x</sub> (T <sub>dep</sub> )                       |  |  |  |  |
|            | met: N <sub>de</sub>                                                                                  | $\begin{array}{rcl} &=& F_{de(act)} ^{*} \left( N_{dep} - N_{I} - N_{U} \right) & & als \ N_{I} + N_{U} < N_{dep} \\ &=& 0 & & als \ N_{I} + N_{U} > N_{dep} \end{array}$ |  |  |  |  |
|            | met overschrijding indien                                                                             | $Ex(S+N)_{Nde} > 0$                                                                                                    |  |  |  |  |

#### 1.6 Verwerking

De tool berekent per ecosysteem de totale oppervlakte en het percentage oppervlakte waarvoor overschrijdingen van de kritische lasten optreden, alsook de mate waarin de kritische last wordt overschreden. Voor de geïntegreerde kaart worden deze

berekeningen herhaald voor alle ecosystemen samen. Tevens worden voor de ecosystemen heide (droge en natte), grassen (kalkgrasland, cultuurgrasland, zuur grasland en neutraal-zuur grasland), bos (naaldhout en loofhout) en alle ecosystemen samen ook nog de gemiddelde overschrijdingen en de gemiddelde depositie berekend.

Om dit te kunnen berekenen zijn een aantal éénmalige verwerkingen noodzakelijk:

• De gegevens uit de BWK (heide- en graslandecosysteem polygonen) en de bosreferentielaag (bosecosysteem polygonen) worden toegekend aan één van de Thiessen polygonen die elk afzonderlijk rond één ecosysteemlocatie zijn aangemaakt. Dit gebeurt door de intersectie te berekenen van de Thiessen polygonen met de verschillende ecosysteemtype polygonen. Sommige ecosyteemtype polygonen liggen op de grens van twee Thiessen polygonen en worden daarom gesplitst. Elke ecosysteemtype polygoon is nu gelinkt met een uniek ID van een Thiessen polygoon. Dit is een éénmalige bewerking (Janssen & Mensink, 2002) die wordt uitgevoerd voor elk ecosysteemtype afzonderlijk. Een overzicht van het aantal ecosysteem polygonen per ecosysteemtype en hun bijhorende oppervlakte wordt gegeven in Tabel 3.

| Ecosysteemtype  | Aantal polygonen | Oppervlakte(km <sup>2</sup> ) |
|-----------------|------------------|-------------------------------|
| Natte heide     | 242              | 17,674                        |
| Droge heide     | 1842             | 137,749                       |
| Zuur grasland   | 1651             | 57,507                        |
| grasland        | 10600            | 379,528                       |
| Kalkgrasland    | 166              | 27,987                        |
| Cultuurgrasland | 26195            | 211,479                       |
| Naaldhout       | 39415            | 602,655                       |
| Loofhout        | 62886            | 778,046                       |

Tabel 3: Overzicht aantal polygonen en totale oppervlakte per ecosysteemtype.

De totale oppervlakte voor alle heide/graslanden samen bedraagt : 831,925 km<sup>2</sup>. De totale oppervlakte voor alle bossen bedraagt : 1380,701 km<sup>2</sup>.

Voor het berekenen van de overschrijdingen van kritische lasten in een ecosysteemtype polygoon moeten OPS depositiewaarden toegekend worden aan deze polygonen. In tegenstelling met de vorige versie (Janssen & Mensink, 2002), waar het OPS-model enkel deposities berekent in de kritische lasten punten, wordt nu een OPS-berekening uitgevoerd voor alle centrum punten van een rooster van 1x1km<sup>2</sup> over Vlaanderen. Zoals vroeger reeds vermeld, wordt bij de berekening een vaste ruwheidslengte van 0,0340m voor heide en grassen, en een vaste ruwheidslengte van 1,200m voor bossen gekozen. De link met de ecosysteemtype polygoon wordt bekomen door eerst een koppeling uit te voeren van het 1x1km<sup>2</sup> grid (polygonen) met de OPS punten (= centrum cel). Hierdoor heeft elke gridcel nu een uniek ID, dat overeenstemt met het volgnummer van de OPS depositie berekeningen. Vervolgens wordt nogmaals een intersectie uitgevoerd van de gridcellen en de ecosysteemtype polygonen. Hierdoor worden de polygonen die in verschillende roostercellen vallen, gesplitst. Elke (nieuwe) ecosysteemtype polygoon wordt nu gekenmerkt door een unieke ID dat bestaat uit het ecosysteemtype-ID (Thiessen polygoon), het gridcel-ID en het OPS-ID.

Er moet opgemerkt worden dat door de verschillende intersecties, het aantal records enorm is toegenomen. Dit aantal records kan verminderd worden door op deze dataset een 'dissolve' operatie uit te voeren (op de unieke ID-combinatie). Deze verwerking wordt voor elk ecosysteemtype afzonderlijk herhaald. Het overblijvend aantal records per ecosysteem wordt samengevat in Tabel 4.

| Ecosysteemtype         | Aantal polygonen |
|------------------------|------------------|
| Natte heide            | 250              |
| Droge heide            | 1676             |
| Zuur grasland          | 1440             |
| Neutraal-zuur grasland | 6402             |
| Kalkgrasland           | 175              |
| Cultuurgrasland        | 6625             |
| Naaldhout              | 7610             |
| Loofhout               | 12465            |

Tabel 4: Overzicht polygonen na verwerking van de ecosysteemtypes.

De verschillende polygonen die bij deze koppeling gebruikt zijn, worden nog eens grafisch voorgesteld in Figuur 1.

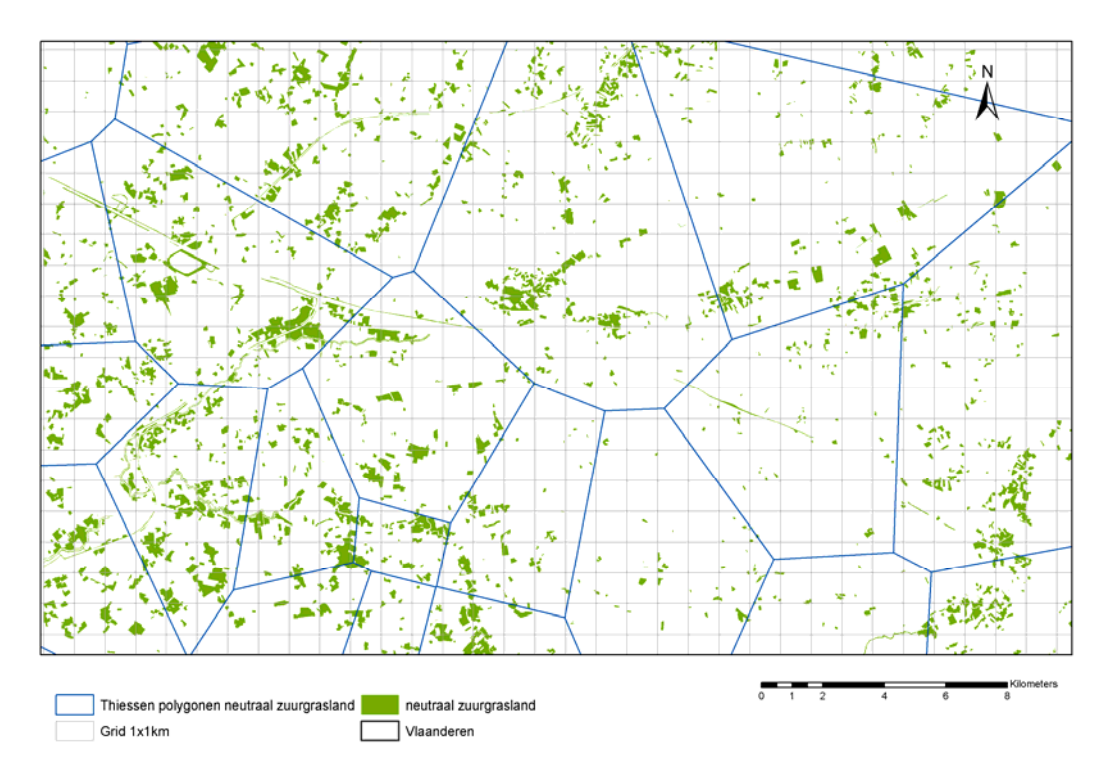

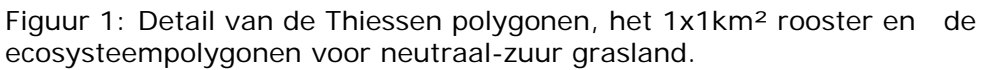

Een voorbeeld van de bijhorende attributen tabel wordt gegeven in Tabel 5. In het veld "Key" wordt de unieke combinatie weergegeven van *ID, Cel-ID* en *OPS-ID*, die respectievelijk verwijzen naar het nummer van de Thiessen polygoon of het bijhorende kritische lasten punt, het 1x1km<sup>2</sup> cel nummer, het OPS depositie nummer dat samenvalt met het centrum van een cel.

Het attribuut "area" geeft de oppervlakte van de ecosysteempolygoon, de "X"- en "Y"-velden geven de coördinaten in het linkeronderhoekpunt van het 1x1km<sup>2</sup> rooster, de "X\_cen"- en de "Y\_cen" geven de coördinaten van het centrum punt van het 1x1km<sup>2</sup> rooster. En tenslotte het veld "totopp" geeft de totale oppervlakte van alle polygonen van de groep ecosystemen (bv. heide, grassen of bossen) waartoe het betreffende record behoort.

|   | Attributes of heide - grassen |           |                |               |      |            |           |            |             |        |           |        |               |         |
|---|-------------------------------|-----------|----------------|---------------|------|------------|-----------|------------|-------------|--------|-----------|--------|---------------|---------|
| П | FID                           | Shape *   | Кеу            | AREA          | ID   | ECOSYSTEEM | X         | Y          | OPS_ID      | x_cen  | y_cen     | CEL_ID | totopp        | <b></b> |
| F | 9943                          | Polygon   | 229*7553*17651 | 380.624733    | 229  | CUGR       | 152000    | 226000     | 7553        | 152500 | 226500    | 17651  | 831925359.898 |         |
|   | 9944                          | Polygon   | 229*7554*17891 | 3564.526855   | 229  | CUGR       | 152000    | 227000     | 7554        | 152500 | 227500    | 17891  | 831925359.898 |         |
| П | 9945                          | Polygon   | 229*7619*17412 | 6.974662      | 229  | CUGR       | 153000    | 225000     | 7619        | 153500 | 225500    | 17412  | 831925359.898 |         |
| П | 9946                          | Polygon   | 229*7620*17652 | 7935.84559    | 229  | CUGR       | 153000    | 226000     | 7620        | 153500 | 226500    | 17652  | 831925359.898 |         |
| П | 9947                          | Polygon   | 229*7621*17892 | 19904.968458  | 229  | CUGR       | 153000    | 227000     | 7621        | 153500 | 227500    | 17892  | 831925359.898 |         |
|   | 9948                          | Polygon   | 229*7622*18132 | 86897.878332  | 229  | CUGR       | 153000    | 228000     | 7622        | 153500 | 228500    | 18132  | 831925359.898 |         |
|   | 9949                          | Polygon   | 229*7692*17173 | 3963.88324    | 229  | CUGR       | 154000    | 224000     | 7692        | 154500 | 224500    | 17173  | 831925359.898 |         |
|   | 9950                          | Polygon   | 229*7693*17413 | 9747.722305   | 229  | CUGR       | 154000    | 225000     | 7693        | 154500 | 225500    | 17413  | 831925359.898 |         |
| П | 9951                          | Polygon   | 229*7694*17653 | 572.932623    | 229  | CUGR       | 154000    | 226000     | 7694        | 154500 | 226500    | 17653  | 831925359.898 |         |
| П | 9952                          | Polygon   | 229*7696*18133 | 74035.115819  | 229  | CUGR       | 154000    | 228000     | 7696        | 154500 | 228500    | 18133  | 831925359.898 |         |
| П | 9953                          | Polygon   | 229*7697*18373 | 6402.452476   | 229  | CUGR       | 154000    | 229000     | 7697        | 154500 | 229500    | 18373  | 831925359.898 |         |
| П | 9954                          | Polygon   | 229*7768*17174 | 15570.61623   | 229  | CUGR       | 155000    | 224000     | 7768        | 155500 | 224500    | 17174  | 831925359.898 |         |
| П | 9955                          | Polygon   | 229*7769*17414 | 32504.540872  | 229  | CUGR       | 155000    | 225000     | 7769        | 155500 | 225500    | 17414  | 831925359.898 |         |
| П | 9956                          | Polygon   | 229*7772*18134 | 6683.13       | 229  | CUGR       | 155000    | 228000     | 7772        | 155500 | 228500    | 18134  | 831925359.898 |         |
| П | 9957                          | Polygon   | 229*7774*18614 | 14744.945502  | 229  | CUGR       | 155000    | 230000     | 7774        | 155500 | 230500    | 18614  | 831925359.898 |         |
| П | 9958                          | Polygon   | 229*7775*18854 | 323943.220166 | 229  | CUGR       | 155000    | 231000     | 7775        | 155500 | 231500    | 18854  | 831925359.898 |         |
| П | 9959                          | Polygon   | 229*7776*19094 | 85294.377089  | 229  | CUGR       | 155000    | 232000     | 7776        | 155500 | 232500    | 19094  | 831925359.898 |         |
|   | 9960                          | Polygon   | 229*7848*16935 | 23426.12512   | 229  | CUGR       | 156000    | 223000     | 7848        | 156500 | 223500    | 16935  | 831925359.898 |         |
|   | 9961                          | Polygon   | 229*7849*17175 | 12580.581323  | 229  | CUGR       | 156000    | 224000     | 7849        | 156500 | 224500    | 17175  | 831925359.898 |         |
|   | 9962                          | Polygon   | 229*7850*17415 | 60600.349088  | 229  | CUGR       | 156000    | 225000     | 7850        | 156500 | 225500    | 17415  | 831925359.898 |         |
|   | 9963                          | Polygon   | 229*7856*18855 | 230276.527726 | 229  | CUGR       | 156000    | 231000     | 7856        | 156500 | 231500    | 18855  | 831925359.898 |         |
|   | 9964                          | Polygon   | 229*7857*19095 | 44059.413851  | 229  | CUGR       | 156000    | 232000     | 7857        | 156500 | 232500    | 19095  | 831925359.898 |         |
|   | 9965                          | Polygon   | 229*7859*19575 | 10975.811702  | 229  | CUGR       | 156000    | 234000     | 7859        | 156500 | 234500    | 19575  | 831925359.898 |         |
|   | 9966                          | Polygon   | 229*7929*16936 | 23326.483714  | 229  | CUGR       | 157000    | 223000     | 7929        | 157500 | 223500    | 16936  | 831925359.898 |         |
|   | 9967                          | Polygon   | 229*7930*17176 | 4126.473282   | 229  | CUGR       | 157000    | 224000     | 7930        | 157500 | 224500    | 17176  | 831925359.898 |         |
|   | 9968                          | Polygon   | 229*7931*17416 | 5925.091462   | 229  | CUGR       | 157000    | 225000     | 7931        | 157500 | 225500    | 17416  | 831925359.898 |         |
|   | 9969                          | Polygon   | 229*8012*16937 | 408.429963    | 229  | CUGR       | 158000    | 223000     | 8012        | 158500 | 223500    | 16937  | 831925359.898 |         |
|   | 9970                          | Polygon   | 229*8026*20297 | 516.830475    | 229  | CUGR       | 158000    | 237000     | 8026        | 158500 | 237500    | 20297  | 831925359.898 |         |
|   | 9971                          | Polygon   | 229*8100*17898 | 31541.434133  | 229  | CUGR       | 159000    | 227000     | 8100        | 159500 | 227500    | 17898  | 831925359.898 |         |
|   | 9972                          | Polygon   | 229*8101*18138 | 2532.672923   | 229  | CUGR       | 159000    | 228000     | 8101        | 159500 | 228500    | 18138  | 831925359.898 |         |
|   | 9973                          | Polygon   | 229*8109*20058 | 2961.417123   | 229  | CUGR       | 159000    | 236000     | 8109        | 159500 | 236500    | 20058  | 831925359.898 |         |
|   | 9974                          | Polygon   | 229*8110*20298 | 361.073422    | 229  | CUGR       | 159000    | 237000     | 8110        | 159500 | 237500    | 20298  | 831925359.898 |         |
|   | 9975                          | Polygon   | 229*8111*20538 | 204.078303    | 229  | CUGR       | 159000    | 238000     | 8111        | 159500 | 238500    | 20538  | 831925359.898 |         |
|   | 9976                          | Polygon   | 229*8183*17419 | 13445.126657  | 229  | CUGR       | 160000    | 225000     | 8183        | 160500 | 225500    | 17419  | 831925359.898 |         |
|   | 9977                          | Polygon   | 229*8184*17659 | 35370.45865   | 229  | CUGR       | 160000    | 226000     | 8184        | 160500 | 226500    | 17659  | 831925359.898 |         |
|   | 9978                          | Polygon   | 229*8185*17899 | 8610.151498   | 229  | CUGR       | 160000    | 227000     | 8185        | 160500 | 227500    | 17899  | 831925359.898 |         |
|   | 9979                          | Polygon   | 229*8186*18139 | 4791.054331   | 229  | CUGR       | 160000    | 228000     | 8186        | 160500 | 228500    | 18139  | 831925359.898 |         |
| П | 9980                          | Polygon   | 229*8187*18379 | 1063 312062   | 229  | CUGR       | 160000    | 229000     | 8187        | 160500 | 229500    | 18379  | 831925359 898 | -       |
|   | Re                            | cord: 🚺 🖣 | 1 + +          | Show: All     | Sele | ected Reco | rds (0 ou | ut of 1656 | 8 Selected) |        | Options 👻 |        |               |         |

Tabel 5: Voorbeeld attributenlijst heide/ grassen ecosysteempolygonen.

 Voor de verwerking van alle ecosystemen samen moeten volgende interventies uitgevoerd worden:

De bosecosysteempolygonen overlappen met de heide en graslandecosysteempolygonen met een oppervlakte van 148,789 km<sup>2</sup>. Deze overlapping is waarschijnlijk te wijten aan de verschillende oorsprong van de basiskaarten.

Voor deze overlappende polygonen wordt een keuze gemaakt naar laagste kritische lasten. Hiervoor wordt de waarde voor  $CL_{nut}(N)$ bio\_kg voor bossen vergeleken met  $CL_{nut}(N)$ bio\_kg voor heide/ graslanden. De laagste waarde wordt weerhouden en de hoogste wordt geschrapt uit de desbetreffende kaart.

De CL<sub>nut</sub>(N)bio\_kg voor bossen is kleiner of gelijk aan de CL<sub>nut</sub>(N)bio\_kg voor heide/grassen voor 14592 records met een totale oppervlakte van 104,837 km<sup>2</sup>. Deze oppervlakten worden afgetrokken van de heide en graslandoppervlakten.

De  $CL_{nut}(N)$ bio\_kg voor heide en grassen is kleiner of gelijk aan de  $CL_{nut}(N)$ bio\_kg voor bossen voor 2415 records met een totale oppervlakte van 43,952 km<sup>2</sup>. Deze oppervlakten worden afgetrokken van de bosoppervlakten.

De nieuw berekende heide- en graslandpolygonen gebruikt voor de voorstelling van alle ecosystemen samen hebben een oppervlakte van 727,087 km<sup>2</sup> en telt 16330 polygonen.

Voor de nieuw berekende bospolygonen bedraagt de oppervlakte 1336,749 km<sup>2</sup> en het aantal polygonen 20029.

Onderstaande Tabel 6 geeft een overzicht van de oppervlakte en het aantal polygonen per ecosysteem.

| Ecosysteemtype         | Oppervlakte (km <sup>2</sup> ) | Aantal polygonen |
|------------------------|--------------------------------|------------------|
| Natte heide            | 15,802                         | 241              |
| Droge heide            | 111,582                        | 1638             |
| Zuur grasland          | 51,258                         | 1425             |
| Neutraal-zuur grasland | 337,494                        | 6350             |
| Kalkgrasland           | 26,923                         | 175              |
| Cultuurgrasland        | 184,027                        | 6501             |
| Naaldhout              | 590,533                        | 7597             |
| Loofhout               | 746,217                        | 12432            |

Tabel 6: Overzicht oppervlakten en aantal polygonen per ecocsysteemtype voor de geïntegreerde kaart natuur/bossen.

Het gebruik van deze datasets wordt verder besproken in Hoofdstuk 3 User Interface.

## HOOFDSTUK 2 ZWARE METALEN

In dit hoofdstuk wordt de methodologie besproken voor de berekening van de overschrijding van de kritische lasten van zware metalen. De structuur van het hoofdstuk is analoog aan het voorgaande.

#### 2.1 Gegevens

De datasets voor het deel zware metalen werden door de opdrachtgever aangeleverd. De ecosystemen werden ingedeeld in droge heide, natte heide, heischraal grasland, cultuurgrasland, kalkgrasland, zuur grasland, neutraal-zuur grasland, cultuurgrasland met verspreide biologische waarden, naaldbos en loofbos. De oppervlakten van deze ecosystemen voor zware metalen zijn verschillend van de oppervlakten van de verzuring/vermesting. ecosvstemen voor In tegenstelling met het deel verzuring/vermesting wordt bij berekening van de overschrijdingen kritische lasten voor zware metalen geen kritische lasten punten gebruikt. De parameters voor het berekenen van de overschrijdingen kritische last voor de zware metalen cadmium, kwik en lood zijn per ecosysteempolygoon beschikbaar en opgelijst in Tabel 7.

| Naam                     | Eenheid            | Omschrijving                                   |
|--------------------------|--------------------|------------------------------------------------|
| ID                       | -                  | uniek nummer polygoon                          |
| Eenheid                  | -                  | ecosysteemtype eenheid                         |
| Oppervlakte              | Meter <sup>2</sup> | oppervlakte                                    |
| CL(Pb) <sub>eco</sub>    | g/ha.jaar          | kritische last lood criterium ecotoxiciteit    |
| CL(Pb) <sub>health</sub> | g/ha.jaar          | kritische last lood criterium gezondheid       |
| CL(Cd) <sub>eco</sub>    | g/ha.jaar          | kritische last cadmium criterium ecotoxiciteit |
| CL(Cd) <sub>health</sub> | g/ha.jaar          | kritische last cadmium criterium gezondheid    |
| CL(Hg) <sub>eco</sub>    | g/ha.jaar          | kritische last kwik criterium ecotoxiciteit    |
| CL(Hg) <sub>health</sub> | g/ha.jaar          | kritische last kwik criterium gezondheid       |

Tabel 7: Overzicht parameters beschikbaar per ecosysteempolygoon.

#### 2.1.1 Heide

Voor heide worden de vegetatietypes ingedeeld in droge heide, natte heide en heischraal grasland. De totale oppervlakte voor de som van deze ecosystemen bedraagt 118,345 km<sup>2</sup> en telt 4870 polygonen. Zie overzicht Tabel 8.

#### 2.1.2 Grasland

De vegetatietypes voor grassen zijn cultuurgrasland , kalkgrasland, zuur grasland, neutraal-zuur grasland en cultuurgrasland met verspreide biologische waarden. De

totale oppervlakte voor deze ecosystemen samen bedraagt 1547,857 km<sup>2</sup> en bestaat uit 69364 records. Zie overzicht Tabel 8.

#### 2.1.3 Bossen

Er wordt een onderscheid gemaakt tussen naaldbos en loofbos. Naaldbos is samengesteld uit polygonen met naaldhout en naaldhout met inmenging van loofhout tot 50 %. Loofbos bestaat uit loofhout en loofhout met inmenging van naaldbos tot 50 %. De totale oppervlakte van deze ecosystemen bedraagt 1363,852 km<sup>2</sup> en telt samen 164995 polygonen.

Onderstaande Tabel 8 geeft een overzicht van de verschillende ecosysteemtypes en hun corresponderende oppervalkte.

| Ecosysteemtype                          | Aantal<br>polygonen | Oppervlakte(km <sup>2</sup> ) |
|-----------------------------------------|---------------------|-------------------------------|
| Natte heide                             | 1201                | 24,313                        |
| Droge heide                             | 2148                | 73,630                        |
| Heischraal grasland                     | 1526                | 20,403                        |
| Zuur grasland                           | 420                 | 6,217                         |
| Neutraal-zuur grasland                  | 24018               | 329,152                       |
| Kalkgrasland                            | 311                 | 8,626                         |
| Cultuurgrasland                         | 20978               | 533,723                       |
| Cultuurgrasland met biologische waarden | 23637               | 670,139                       |
| Naaldhout                               | 32751               | 584,513                       |
| Loofhout                                | 58005               | 779,339                       |

Tabel 8: Overzicht aantal polygongen en totale oppervlakte per ecosysteemtype voor zware metalen.

#### 2.2 OPS berekeningen

Voor de polluenten cadmium, lood en kwik worden OPS-berekeningen uitgevoerd voor het  $1x1km^2$  rooster (Mensink et al, 1998). Voor deze berekeningen is, zoals ook voor verzuring en vermesting, het OPS 1.20 model gebruikt dat momenteel beschikbaar is bij VMM (Janssen et al, 2006). Er moet opgemerkt worden dat voor deze specifieke OPS berekeningen een aangepaste ruwheidslengtekaart werd opgemaakt die afwijkt van de standaardkaart die OPS gebruikt voor de  $z_0$  waarden. Zo worden OPS depositiewaarden in heide en graslandgebied gebruikt met een ruwheidslengte van 0,0340 meter opgelegd voor alle gridcellen. De OPS depositiewaarden in bosgebied worden berekend met een ruwheidslengte van 1,200 meter opgelegd voor alle gridcellen van het rooster.

In 4.2 wordt op deze methodologie verder ingegaan.

Het resultaat van deze OPS berekeningen (de totale deposities in mol/ha/jr) wordt gebruikt om de overschrijdingen van kritische lasten te berekenen voor de heide en graslandecosystemen en/of bosecosystemen. De OPS output wordt zonder bijkomende verwerking ingelezen en samengevoegd om de overschrijdingen van de kritische lasten te berekenen.

#### 2.3 Berekeningswijze overschrijdingen kritische lasten

Voor heide, graslanden en bossen is het mogelijk om twee verschillende overschrijdingen per metaal te berekenen nl. criterium ecotoxiciteit en criterium gezondheid. De overschrijdingen worden berekend aan de hand van volgende formules:

| Formule 1: | Overschrijding van de kritische last lood criterium ecotoxiciteit (g/ha)    |
|------------|-----------------------------------------------------------------------------|
|            | $ExPb_{eco} = Pb_{dep} - CI(Pb)_{eco}$                                      |
|            |                                                                             |
|            | met overschrijding indien EXPD <sub>eco</sub> > 0                           |
|            |                                                                             |
| Formule 2: | Overschrijding van de kritische last lood criterium gezondheid (g/ha)       |
|            | $ExPb_{health} = Pb_{dep} - CI(Pb)_{health}$                                |
|            | met overschrijding indien ExPb <sub>health</sub> > 0                        |
|            |                                                                             |
| Formule 3: | Overschrijding van de kritische last cadmium criterium ecotoxiciteit (g/ha) |
|            | $ExCd_{eco} = Cd_{dep} - CI(Cd)_{eco}$                                      |
|            | met overschrijding indien ExCd <sub>eco</sub> > 0                           |
|            |                                                                             |
| Formule 4: | Overschrijding van de kritische last cadmium criterium gezondheid (g/ha)    |
|            | $ExCd_{health} = Cd_{dep} - CI(Cd)_{health}$                                |
|            | met overschrijding indien $ExCd_{health} > 0$                               |
|            |                                                                             |
| Formule 5: | Overschrijding van de kritische last kwik criterium ecotoxiciteit (g/ha)    |
|            | $ExHg_{eco} = Hg_{dep} - CI(Hg)_{eco}$                                      |
|            | met overschrijding indien ExHg <sub>eco</sub> > 0                           |
|            |                                                                             |
| Formule 6: | Overschrijding van de kritische last kwik criterium gezondheid (g/ha)       |
|            | $ExHg_{health}$ = $Hg_{dep} - CI(Hg)_{health}$                              |
|            | met overschrijding indien ExHg <sub>health</sub> > 0                        |

#### 2.4 Verwerking

De tool berekent per ecosysteem de totale oppervlakte en het percentage oppervlakte waarvoor overschrijdingen van de kritische lasten optreden, alsook de mate waarin de kritische last wordt overschreden. Voor de geïntegreerde kaart worden deze berekeningen herhaald voor alle ecosystemen samen. Tevens worden voor de ecosystemen heide (droge, natte en heischraal), grassen (kalkgrasland, cultuurgrasland, cultuurgrasland met verspreide biologische waarden, zuur grasland en neutraal-zuur grasland), bossen (naaldhout en loofhout) en alle ecosystemen samen ook nog de gemiddelde overschrijdingen.

#### 2.4.1 Verwerking per ecosysteemtype

Om dit te kunnen berekenen zijn een aantal éénmalige verwerkingen noodzakelijk:

- Voor het berekenen van de overschrijdingen kritische lasten voor zware metalen wordt niet meer gewerkt met Thiessen polygonen omdat er geen kritische lasten punten beschikbaar zijn voor alle ecosystemen.
- De ecosysteemtype polygonen worden toegekend aan de OPS gridcellen door een intersectie uit te voeren voor elk ecosysteemtype en het 1x1km<sup>2</sup> grid (polygonen). Ecosysteemtype polygonen die in verschillende roostercellen vallen, worden hierdoor gesplitst. Elke gridcel krijgt, door een intersectie van het 1x1km<sup>2</sup> grid en de OPS centrumcellen tevens een unieke OPS-ID toegekend.
- Elke (nieuwe) ecosysteemtype polygoon wordt nu gekenmerkt door een unieke ID dat bestaat uit het ecosysteemtype-ID, de gridcel-ID en het OPS-ID. De koppeling van de ecosysteemtype polygonen met de OPS deposities is nu mogelijk via dit unieke OPS-ID.
- In tegenstelling met het deel verzuring/vermesting kan hier geen dissolve uitgevoerd worden omdat de parameters voor het berekenen van de overschrijdingen kritische lasten verschillend zijn per ecosysteemtype polygoon m.a.w. polygonen met hetzelfde ecosysteemtype, gridcel-ID en OPS-ID kunnen niet samengenomen worden omdat de kritische lasten parameters verschillend zijn. Dit heeft als gevolg dat het aantal records van de datasets met de ecosysteempolygonen nog toegenomen en vrij hoog is. Het totaal aantal records bedraagt nu 223401.

| Ecosysteemtype                          | Aantal polygonen<br>voor verwerking | Aantal polygonen<br>na verwerking |
|-----------------------------------------|-------------------------------------|-----------------------------------|
| Natte heide                             | 1201                                | 1674                              |
| Droge heide                             | 2148                                | 3010                              |
| Heischraal grasland                     | 1526                                | 2040                              |
| Zuur grasland                           | 420                                 | 548                               |
| Neutraal-zuur grasland                  | 24018                               | 31965                             |
| Kalkgrasland                            | 311                                 | 449                               |
| Cultuurgrasland                         | 20978                               | 29807                             |
| Cultuurgrasland met biologische waarden | 23637                               | 33634                             |
| Naaldhout                               | 32751                               | 43986                             |
| Loofhout                                | 58005                               | 76288                             |

Onderstaande Tabel 9 geeft een overzicht.

Tabel 9: Overzicht aantal polygonen per ecosysteemtype voor en na verwerking.

Voor het berekenen van de overschrijdingen van kritische lasten in een ecosysteemtype polygoon moeten OPS depositiewaarden toegekend worden aan deze polygonen. Net zoals bij verzuring en vermesting worden OPS-berekeningen uitgevoerd voor alle centrum punten van een rooster van 1x1km<sup>2</sup>. Zoals vroeger reeds vermeld, wordt bij de berekening een vaste ruwheidslengte van 0,0340m voor heide en grassen, en een vaste ruwheidslengte van 1,200m voor bossen gekozen. De link met de ecosysteemtype polygoon wordt dus bekomen via de unieke OPS-ID dat per ecosysteemtype polygoon nu bekend is.

#### 2.4.2 Verwerking geïntegreerde kaart

Voor de verwerking van alle ecosystemen samen moeten volgende interventies uitgevoerd worden:

- Na intersectie van de bosecosysteempolygonen en de heide-, graslandecosysteempolygonen blijkt dat polygonen elkaar overlappen met een oppervlakte van 56,368 km<sup>2</sup>. Deze overlapping is waarschijnlijk te wijten aan de verschillende oorsprong van de basiskaarten.
- Voor deze overlappende polygonen wordt een keuze gemaakt naar laagste kritische lasten.
  - o Voor lood wordt de parameter  $CL(Pb)_{eco}$  voor bossen vergeleken met  $CL(Pb)_{eco}$  voor heide en graslanden.
  - Voor cadmium wordt de parameter CL(Cd)<sub>eco</sub> voor bossen vergeleken met CL(Cd)<sub>eco</sub> voor heide en graslanden.
  - En tenslotte voor kwik wordt de parameter CL(Hg)<sub>eco</sub> voor bossen vergeleken met CL(Hg)<sub>eco</sub> voor heide en graslanden.

De laagste waarde wordt telkens weerhouden en de hoogste wordt geschrapt uit de desbetreffende kaart.

Het overzicht van de 56,368 km<sup>2</sup> overlappende oppervlakte per metaal dat moet verwijderd worden, is in Tabel 10 weergegeven.

| Metaal      | E          | Bossen           | Heid       | de - graslanden  |  |  |
|-------------|------------|------------------|------------|------------------|--|--|
|             | <u>Km²</u> | Aantal polygonen | <u>Km²</u> | Aantal polygonen |  |  |
| Lood        | 28,95      | 11362            | 27,41      | 29248            |  |  |
| Cadmium     | 55,50      | 39134            | 0,86       | 1476             |  |  |
| Kwik 55,915 |            | 39853            | 0,452      | 756              |  |  |

Tabel 10: Overzicht splitsing overlappende oppervlakte per metaal voor schrapping.

Deze verwerking heeft als gevolg dat voor elke berekening van de overschrijding kritische lasten per metaal een andere dataset wordt gebruikt. De totale oppervlakte voor alle ecosystemen samen bedraagt 2973,687 km<sup>2</sup>. De verdeling per metaal en per ecosysteemtype staat in Tabel 11.

|                                         | Loc                                      | bd                         | Cadmi                                    | um                         | Kwik                                     |                            |  |
|-----------------------------------------|------------------------------------------|----------------------------|------------------------------------------|----------------------------|------------------------------------------|----------------------------|--|
| Ecosysteemtype                          | <u>Oppervlakte</u><br>(km <sup>2</sup> ) | <u>Aantal</u><br>polygonen | <u>Oppervlakte</u><br>(km <sup>2</sup> ) | <u>Aantal</u><br>polygonen | <u>Oppervlakte</u><br>(km <sup>2</sup> ) | <u>Aantal</u><br>polygonen |  |
| Natte heide                             | 22,062                                   | 1616                       | 24,312                                   | 1674                       | 24,313                                   | 1674                       |  |
| Droge heide                             | 73,630                                   | 3010                       | 73,630                                   | 3010                       | 73,630                                   | 3010                       |  |
| Heischraal grasland                     | 20,403                                   | 2040                       | 20,403                                   | 2040                       | 20,403                                   | 2040                       |  |
| Zuur grasland                           | 6,169                                    | 548                        | 6,217                                    | 420                        | 6,217                                    | 420                        |  |
| Neutraal-zuur                           | 322,141                                  | 31823                      | 329,150                                  | 31965                      | 329,150                                  | 31965                      |  |
| Kalkgrasland                            | 8,506                                    | 448                        | 8,625                                    | 449                        | 8,625                                    | 449                        |  |
| Cultuurgrasland                         | 527,906                                  | 29716                      | 532,936                                  | 29795                      | 533,606                                  | 29806                      |  |
| Cultuurgrasland met biologische waarden | 657,971                                  | 33410                      | 670,067                                  | 33634                      | 669,913                                  | 33633                      |  |
| Naaldhout                               | 571,460                                  | 43802                      | 568,874                                  | 43703                      | 569,119                                  | 43720                      |  |
| Loofhout                                | 763,439 75999                            |                            | 739,470                                  | 75428                      | 738,818                                  | 75407                      |  |
|                                         |                                          |                            |                                          |                            |                                          |                            |  |
| Som bossen                              | 1334,889                                 | 119801                     | 1308,345                                 | 119131                     | 1307,937                                 | 119127                     |  |
| Som heide grassen                       | 1638,789                                 | 102611                     | 1665,342                                 | 103115                     | 1665,749                                 | 103125                     |  |

Tabel 11: Overzicht oppervlakte en aantal polygonen per metaal en per ecosysteemtype voor de geïntegreerde kaart natuur/bossen.

## HOOFDSTUK 3 USER INTERFACE

In dit hoofdstuk wordt dieper ingegaan op de User Interface die is ontwikkeld voor de KL-Tool 2008.

#### 3.1 Werking kritische lasten tool

De User interface van de Kritische Lasten Tool 2008 is geschreven in ArcGis versie 9.2. De tools, menu's en buttons van de standaard ArcGis software blijven behouden. De functionaliteiten voor het berekenen van een overschrijding van de kritische lasten zijn opgenomen in een extra menu, "Kritische Lasten" en wordt weergegeven in Figuur 2.

| Kritische Lasten |            |                        |                |                |        |      |  |  |  |  |
|------------------|------------|------------------------|----------------|----------------|--------|------|--|--|--|--|
| Overview         | Basisdata▼ | Verzuring - vermesting | Zware metalen¥ | Toon resultaat | Layout | Save |  |  |  |  |

Figuur 2: Gis-menu "Kritische lasten".

De functie 'Overview' opent een klein extra scherm en toont de volledige grootte, reikwijdte van de gegevens. Een extra vierkantje in dit scherm toont de positie van de huidige view. Dit kan soms interessant zijn bij het inzoomen en het bekijken van details om de positie te situeren.

De menu 'Basisdata' geeft de volgende mogelijkheden aan de view: opkuisen GISlagen, toevoegen datasets zoals grenzen Vlaanderen, provincies, gemeenten en grid Vlaanderen. Als één van deze opgesomde datasets in de lijst gekozen wordt, dan wordt een willekeurige kleur gekozen door het project.

Voor het toevoegen van layers met de grenzen van Vlaanderen, de provincies, gemeenten, het 1x1km<sup>2</sup> grid en het EMEP grid zijn vooraf vastgelegde kleuren en eigenschappen zoals dikte lijnen etc. aangemaakt. Een voorbeeld wordt gegeven in Figuur 3.

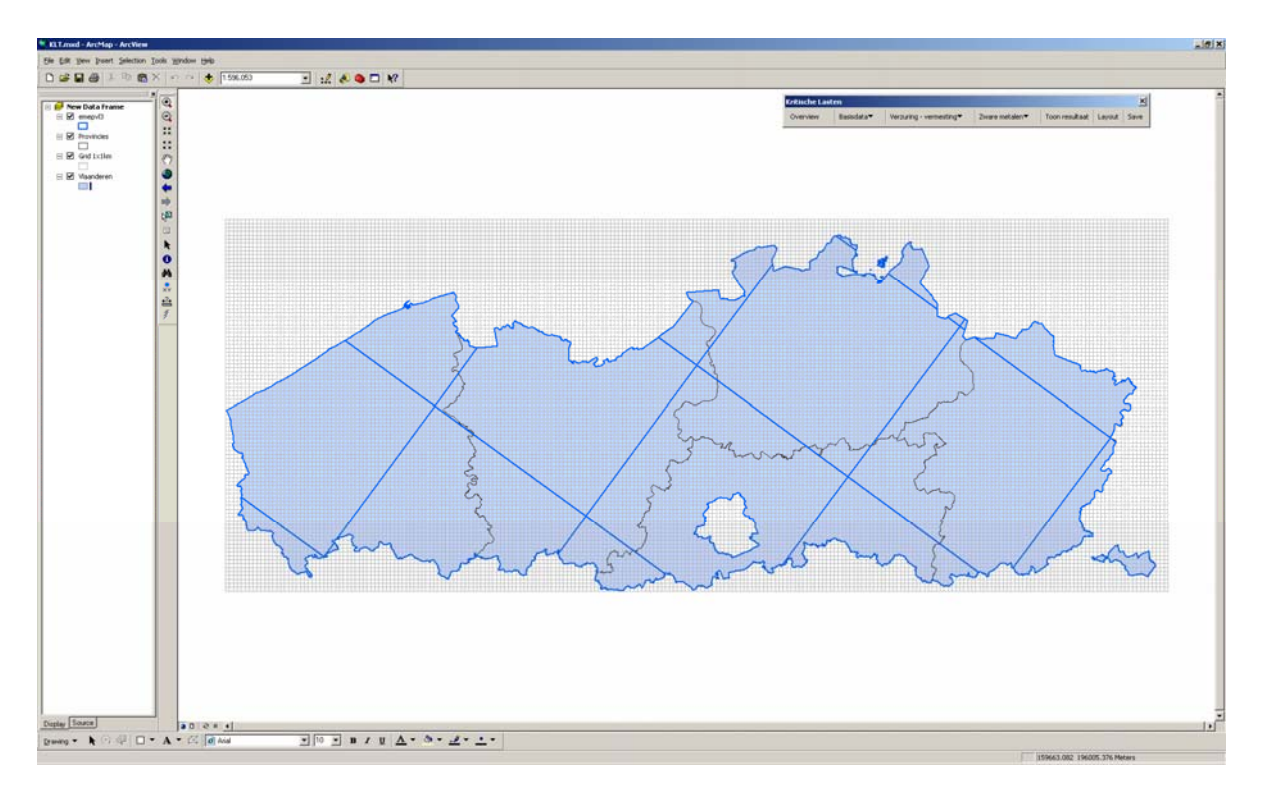

Figuur 3: Voorbeeld project met ingeladen basisdata.

De menu 'Verzuring – vermesting' geeft de keuze om een berekening overschrijding kritische lasten voor verzuring en vermesting op te starten, een menu om de kritische lasten punten per ecosysteem toe te voegen aan de view en een menu om de Thiessen polygonen per ecosysteem in te laden.

De menu 'Zware metalen' geeft de mogelijkheid om een berekening overschrijdingen zware metalen op te starten.

'Toon resultaat' laat nogmaals het resultaat van de laatste berekening zien.

De keuze 'Layout' maakt een nieuwe layout aan. Het is aan te raden om deze toets slechts éénmaal te gebruiken. Zodra je nogmaals de layout wil zien kan je best de functionaliteiten van de standaard GIS gebruiken om te switchen tussen data view en layout view, te vinden onderaan het scherm.

| 0021    |        |    |                     |       |                  |
|---------|--------|----|---------------------|-------|------------------|
| Ø Arial | ▼ 10 ▼ | BI | <u>u</u> <u>A</u> - | 🕭 👻 🔤 | <u>#</u> • • • • |
|         |        |    |                     |       |                  |

Figuur 4: GIS interface met verwijzing naar Data View en Layout View toets.

En tenslotte de toets 'Save' bewaart het project. Maak hier een gewoonte om telkens een andere naam voor het project te kiezen.

#### 3.2 Verzuring en vermesting

Zodra je in het 'Kritische Lasten' menu kiest voor 'Berekening verzuring – vermesting', verschijnt een scherm zoals gegeven in Figuur 5. Hierin moeten allereerst volgende parameters opgegeven worden: naam van de run en keuze van het ecosysteem. Voor deze laatste kan via een drop-downlijst het gewenste ecosysteem geselecteerd worden.

Vervolgens worden OPS-bestanden gevraagd voor  $SO_2$ , NOy en  $NH_3$ . Afhankelijk van het gekozen ecosysteem, verschijnen 3 invulvelden om de OPS-depositiebestanden voor heide en grassen te selecteren en/of 3 invulvelden om de OPS depositiebestanden voor bossen te selecteren.

Is het gekozen ecosysteem naaldbos, dan kan je de mogelijkheid aanvinken om de droge depositie voor naaldbos met factor 1,2 te verhogen.

De werk-folder, waar alle gegevens van de run worden opgeslagen, wordt automatisch met de default-werkfolder opgevuld. Ga je niet akkoord met deze werkfolder, druk dan op de toets 'DIR' en dan kan je zelf de gewenste folder opvragen. Vul in het vakje 'Maak nieuwe folder' een foldernaam in en deze wordt automatisch aangemaakt als subfolder van de werkfolder.

Als laatste kan de gewenste formule voor de berekening van de kritische lasten gekozen worden via de reeds ingevulde drop-downlijst. Een ingevulde versie van dit invoerscherm wordt gegeven in Figuur 6.

| Kritische lasten: verzuring - verm | iesting X                                                          |
|------------------------------------|--------------------------------------------------------------------|
| Berekenen                          | van overschrijdingen kritische lasten voor verzuring en vermesting |
| Naam Run                           |                                                                    |
| Keuze ecosysteem:                  | <b>_</b>                                                           |
| OPS bestanden:                     | SO2 bestand                                                        |
|                                    | NOx bestand                                                        |
|                                    | Droge depositie voor naaldbos met factor 1.2 verhogen              |
| Geef werk-folder:                  | C:\KL-Tool\Run\Output\ DIR Maak nieuwe folder:                     |
| Keuze kaart:                       |                                                                    |
| Nieuwe berekening                  | Bereken Maak kaart Resultaat Terug                                 |

Figuur 5: Voorbeeld scherm inputparameters voor verzuring – vermesting.

| Kritische lasten: verzuring - verm | esting                                                                                     | × |
|------------------------------------|--------------------------------------------------------------------------------------------|---|
| Berekenen                          | van overschrijdingen kritische lasten voor verzuring en vermesting                         |   |
| Naam Run                           | Voorbeeld run                                                                              |   |
| Keuze ecosysteem:                  | 11. Geïntegreerde kaart (Natuur)                                                           | • |
|                                    | Heide - graslanden Bossen                                                                  |   |
| OPS bestanden:                     | SO2 bestand         C:\KL-Tool\ops\SO2_hegr06c.plt         C:\KL-Tool\ops\SO2_bos06c.plt   |   |
|                                    | NOx bestand         C:\KL-Tool\ops\NOx_hegr06c.plt         C:\KL-Tool\ops\NOx_bos06c.plt   |   |
|                                    | NH3 bestand         C:\KL-Tool\ops\NH3_hegr06c.plt         C:\KL-Tool\ops\nh3_bos06c.plt   |   |
|                                    | 🖻 Droge depositie voor naaldbos met factor 1.2 verhogen                                    |   |
| Geef werk-folder:                  | C:\KL-Tool\Run\Output\eco_all           DIR         Maak nieuwe folder:                    | ] |
| Keuze kaart:                       | 1. Overschrijding kritische last vermesting criterium bescherming biodiversiteit (kg N/ha) |   |
| Nieuwe berekening                  | Bereken Maak kaart Resultaat Terug                                                         | 1 |
| INICOME DELEKETING                 | IVIdak kadit Kesultadi Telug                                                               |   |

Figuur 6: Ingevuld voorbeeld van het inputscherm.

Zodra al de input-parameters ingevuld zijn, kan de toets "*Bereken*" onderaan het scherm ingedrukt worden. Nu start de verwerking. Eerst worden al de basisgegevens van het gekozen ecosysteem naar de werkfolder gecopieerd. Afhankelijk van het gekozen ecosysteem, worden de drie of zes OPS-berekeningen (SO<sub>2</sub>, NOY en NH<sub>3</sub>) ingelezen en weggeschreven in één bestand, leesbaar voor het GIS.

Vervolgens worden de ecosysteemtype polygonen gelinkt met de kritische lasten punten en met de OPS-punten via hun unieke ID. Daarna worden vier nieuwe velden (*ExnutNbio, ExSNNde, ExSNNdeact* en *Ndeact*) toegevoegd aan de attributenlijst. De drie formules (zie 1.5) worden toegepast voor elk record en de inhoud wordt in de respectievelijke velden weggeschreven.

Daarna worden nogmaals 6 bijkomende velden (ExnKgNbio, Op*ExnKgNbi*, Op*ExSNNde*, Op*ExSNNdeact, Ndep en Zurdep*) toegevoegd aan de attributenlijst.

Deze 6 extra berekeningen zijn tussenstappen om extra overzichten te bekomen in het resultaatbestand en worden berekend als volgt:

| Overschrijding kritische last vermesting criterium bescherming van de biodiversiteit (kg N/ha)   |  |  |  |  |  |  |  |
|--------------------------------------------------------------------------------------------------|--|--|--|--|--|--|--|
| $EX_{nut}Kg(N)_{bio} = EX_{nut}(N)_{bio} / 71.42857$                                             |  |  |  |  |  |  |  |
| Umzetting EX <sub>nut</sub> (N) <sub>bio</sub> Van Zeq N naar Kg N                               |  |  |  |  |  |  |  |
|                                                                                                  |  |  |  |  |  |  |  |
| Oppervlakte overschrijding kritische last vermesting criterium bescherming van de biodiversiteit |  |  |  |  |  |  |  |
| Opp $EX_{nut}Kg(N)_{bio} = Ex_{nut}(N)_{bio} * pol_area$                                         |  |  |  |  |  |  |  |
|                                                                                                  |  |  |  |  |  |  |  |
| Oppervlakte overschrijding kritische last verzuring criterium Bc/A1=1 zonder denitrificatie      |  |  |  |  |  |  |  |
| $Opp EX(S+N)_{Nde} = EX(S+N)_{Nde} * pol_AREA$                                                   |  |  |  |  |  |  |  |
|                                                                                                  |  |  |  |  |  |  |  |

| Oppervlakte overschrijding kritische last verzuring criterium Bc/A1=1 met aanvaardbare<br>denitrificatie |  |  |  |  |  |  |  |
|----------------------------------------------------------------------------------------------------|--|--|--|--|--|--|--|
| $Opp EX(S+N)_{Nde(act)} = EX(S+N)_{Nde(act)} * pol_AREA$                                                 |  |  |  |  |  |  |  |
|                                                                                                    |  |  |  |  |  |  |  |
| Oppervlakte N-depositie in ecoxysteem X                                                                  |  |  |  |  |  |  |  |
| Opp N <sub>dep</sub> = $[NO_Y(T_{dep}) + NH_x(T_{dep})] * Pol_AREA / 71.42$                              |  |  |  |  |  |  |  |
| Oppervlakte verzurende depositie in ecoxysteem X                                                         |  |  |  |  |  |  |  |
| Opp $Zur_{dep}$ = $[SO_x(T_{dep}) + NO_Y(T_{dep}) + NH_x(T_{dep})]^* Pol_AREA$                           |  |  |  |  |  |  |  |
| Met behulp van deze bovenstaande berekeningen kunnen onderstaande gemiddelden worden berekend.           |  |  |  |  |  |  |  |
| Gemiddelde overschrijding kritische last voor ecosysteem X                                               |  |  |  |  |  |  |  |
| Gemid $Ex_{nut}Kg(N)_{bio}$ = Som [Opp $EX_{nut}Kg(N)_{bio}$ ] / som [pol_area] (kg N/ha)                |  |  |  |  |  |  |  |
| $ \begin{array}{llllllllllllllllllllllllllllllllllll$                                                    |  |  |  |  |  |  |  |
| $Gemid EX(S+N)_{Nde(act)} = Som[Opp EX(S+N)_{Nde(act)}] / som [pol_area] $ (Zeq/ha)                      |  |  |  |  |  |  |  |
|                                                                                                    |  |  |  |  |  |  |  |
| Gemiddelde N-depositie in ecoxysteem X                                                                   |  |  |  |  |  |  |  |
| $Gemid N_{dep} = Som [Opp Ndep] / som [pol_area] (kg N/ha)$                                              |  |  |  |  |  |  |  |
|                                                                                                    |  |  |  |  |  |  |  |
| Gemiddelde Verzurende depositie in ecoxysteem X                                                          |  |  |  |  |  |  |  |
| Gem Zur <sub>dep</sub> = Som [Opp Zur <sub>dep</sub> ] / som [pol_area]<br>Zeq/ha)                       |  |  |  |  |  |  |  |

Onderstaande tabel geeft een voorbeeld van de attributenlijst met de nieuwe berekende velden.

| ▦ | A tributes of overschrijdingen natuur / deel bossen |         |         |          |              |         |                 |               |         |           |           |               |         |                |            |                |        |           |           |   |
|---|-----------------------------------------------------|---------|---------|----------|--------------|---------|-----------------|---------------|---------|-----------|-----------|---------------|---------|----------------|------------|----------------|--------|-----------|-----------|---|
|   | S02drdep                                            | S02wdep | so2Tdep | NOxdrdep | NOxwdep      | NoxTdep | NH3drdep        | NH3wdep       | NH3Tdep | ExnutNbio | ExnKgNbio | OpExnKgNbi    | ExSNNde | OpExSNNde      | ExSNNdeacc | OpExSNNdea     | Ndeacc | NDep      | ZurDep    |   |
| Þ | 233                                                 | 58.3    | 337.9   | 279      | 65.9         | 345     | 893             | 170           | 1241.6  | 833       | 11.662    | 88451.954319  | 31      | 235123.523328  | -262       | -1987173.00361 | 293    | 12033774  | 14596620  |   |
|   | 235                                                 | 57.6    | 339.6   | 269      | 64.8         | 334     | 1900            | 181           | 2461    | 2041      | 28.574001 | 2172316.25675 | 1243    | 94498112.0298  | 588        | 44702244.4678  | 655    | 212487710 | 238305537 |   |
|   | 218                                                 | 56.3    | 317.9   | 255      | 65.4         | 320     | 881             | 167           | 1224.2  | 790       | 11.06     | 4908219.54733 | -51     | -22632838.328  | -331       | -146891558.56  | 280    | 685286842 | 826364868 |   |
|   | 217                                                 | 55      | 315.4   | 249      | 64.7         | 314     | 1040            | 171           | 1419    | 979       | 13.706    | 5781905.469   | 133     | 56106333.8683  | -204       | -86057835.407  | 337    | 731069749 | 864121912 |   |
|   | 212                                                 | 54.5    | 308.9   | 253      | 65           | 318     | 1230            | 168           | 1644    | 1208      | 16.912    | 60607.322825  | 349     | 1250706.90887  | -56        | -200686.495406 | 405    | 7031195   | 8138196   |   |
|   | 208                                                 | 53.6    | 303.2   | 248      | 64.3         | 313     | 1270            | 170           | 1694    | 1253      | 17.542    | 1151529.35566 | 382     | 25076057.7509  | -37        | -2428832.81881 | 419    | 131747769 | 151651070 |   |
|   | 271                                                 | 59.7    | 384.9   | 311      | 64.1         | 375     | 1390            | 182           | 1850    | 1471      | 20.594    | 131137.365089 | 764     | 4864957.99378  | 280        | 1782968.89824  | 484    | 14168235  | 16619180  |   |
|   | 235                                                 | 57.6    | 339.6   | 269      | 64.8         | 334     | 1900            | 181           | 2461    | 2041      | 28.574001 | 1271921.67192 | 1243    | 55329971.5327  | 588        | 26173791.8433  | 655    | 124414538 | 139531238 |   |
|   | 232                                                 | 56.7    | 335.1   | 270      | 64.1         | 334     | 1810            | 185           | 2357    | 1937      | 27.118001 | 2422988.49232 | 1130    | 100965297.646  | 506        | 45211009.3884  | 624    | 240440368 | 270381493 |   |
|   | 217                                                 | 55      | 315.4   | 249      | 64.7         | 314     | 1040            | 171           | 1419    | 979       | 13.706    | 580916.104352 | 133     | 5637081.59446  | -204       | -8646350.71632 | 337    | 73451597  | 86819533  |   |
|   | 214                                                 | 54.2    | 311     | 247      | 63.8         | 311     | 742             | 172           | 1062.4  | 619       | 8.666     | 1529000.87416 | -236    | -41639072.1308 | -465       | -82043087.0374 | 229    | 242318227 | 297190055 |   |
|   | 239                                                 | 56.9    | 343.7   | 287      | 63.6         | 351     | 2130            | 191           | 2747    | 2344      | 32.816001 | 1058259.50767 | 1554    | 50113823.8066  | 808        | 26056608.5172  | 746    | 99905165  | 110988898 |   |
|   | 238                                                 | 56.1    | 341.7   | 286      | 63.2         | 350     | 2070            | 194           | 2678    | 2274      | 31.836001 | 383413.472093 | 1480    | 17824221.8667  | 755        | 9092761.83067  | 725    | 36467394  | 40582622  |   |
|   | 225                                                 | 55.8    | 325.8   | 279      | 63.4         | 342     | 2140            | 190           | 2758    | 2346      | 32.844001 | 1301663.2686  | 1521    | 60279801.2403  | 774        | 30674928.4418  | 747    | 122858241 | 135770245 |   |
|   | 218                                                 | 53.8    | 315.4   | 278      | 62.7         | 341     | 1420            | 187           | 1891    | 1478      | 20.692    | 1868585.07143 | 632     | 57072575.9486  | 146        | 13184487.4818  | 486    | 201560110 | 230042215 |   |
|   | 211                                                 | 53.4    | 306.6   | 268      | 63           | 331     | 772             | 174           | 1100.4  | 677       | 9.478     | 4358512.65863 | -186    | -85533165.0446 | -432       | -198657673.652 | 246    | 658237486 | 799229252 |   |
|   | 207                                                 | 52.5    | 300.9   | 304      | 62.3         | 366     | 1190            | 179           | 1607    | 1219      | 17.066    | 2052068.89059 | 344     | 41363628.5156  | -65        | -7815801.89975 | 409    | 237239648 | 273420799 |   |
| 브 | _                                                   |         |         |          |              |         |                 |               |         |           |           |               |         |                |            |                |        |           |           | 4 |
|   | Record: 1                                           | •       | 1 > >1  | Show:    | All Selected | I Reco  | rds (0 out of 2 | 0029 Selected | d)      | ptions 👻  |           |               |         |                |            |                |        |           |           |   |

Tabel 12: Voorbeeld attributenlijst met de nieuwe berekende velden.

Zodra de berekeningen gedaan zijn, kan de toets "*Maak kaart*" gebruikt worden om een kaartje te visualiseren met de overschrijdingen van de bewuste ecosystemen. De gegevens van de geselecteerde formule worden in de kaart ingeladen en voorgesteld in de gewenste kleuren en legende. Een voorbeeld van zo een kaart wordt gegeven in Figuur 7. De andere formules kunnen ook gevisualiseerd worden door dit kenbaar te maken in het vakje 'Keuze kaart' en een andere formule te kiezen. Het is nu niet meer mogelijk om de toets "*Bereken*" te kiezen. De berekeningen zijn al bij de vorige selectie uitgevoerd. Druk nu nogmaals op de toets "*Maak kaart*" en ook deze formule wordt ingeladen in de map.

De toets "*Nieuwe berekening*" wist de ingevulde parameters en alle GIS datalagen. De gebruiker kan nu een nieuwe berekening starten.

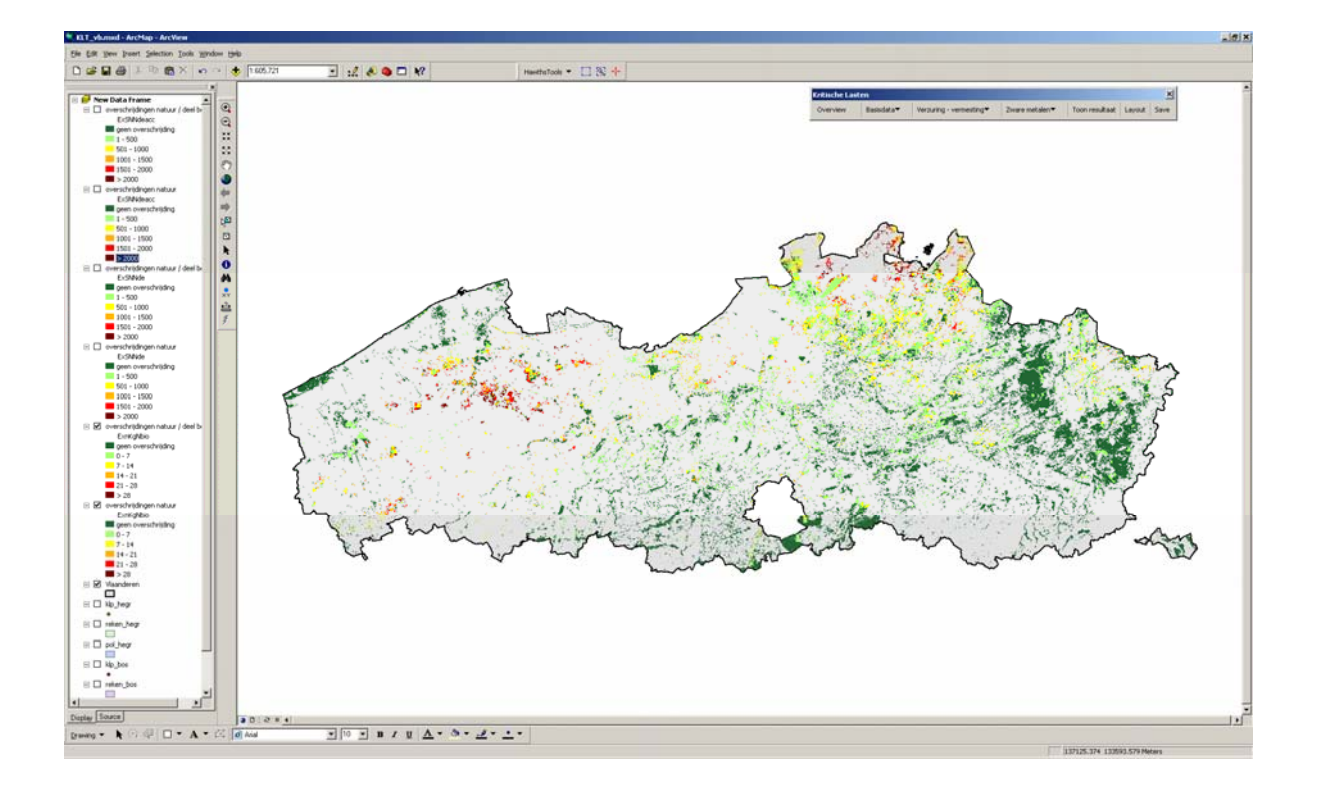

Figuur 7: Voorbeeld van een geïntegreerde kaart natuur / deel bossen berekend met KL-Tool 2008.

En globaal overzicht van de totale oppervlakte en het percentage oppervlakte overschrijding alsook de gemiddelde overschrijding en gemiddelde depositie kan bekomen worden door op de toets "*Resultaat*" te drukken. Onderstaande Tabel 13 geeft een voorbeeld van het bestand 'Result.txt'. Je kan dit bestand ook buiten ArcGis raadplegen via een text editor. 'Wordpad' geeft het beste resultaat.

| Overschrijdingen | kritische laste | n voor e | ecosysteem: | Bossen - heide | - graslanden |
|------------------|-----------------|----------|-------------|----------------|--------------|
| Overschrijdingen | kritische laste | n voor e | ecosysteem: | naaldhout      |              |
| Totale oppervlak | te ecosysteem:  | 590.533  | 3 km²       |                |              |
| Exnut(N)bio :    | -               | 363.282  | 2 km²       | 61.52 %        |              |
| Ex(S+N)nde=0 :   |                 | 205.508  | 8 km²       | 34.80 %        |              |

```
Ex(S+N)Nde(act):
                                 153.562 km²
                                                      26.00 %
Overschrijdingen kritische lasten voor ecosysteem: loofhout
Totale oppervlakte ecosysteem:
                                 746.217 km²
                                                      48.29 %
Exnut (N) bio
                                 360.382 km<sup>2</sup>
               :
Ex(S+N)nde=0
                                 238.428 km²
                                                      31.95 %
Ex(S+N)Nde(act):
                                 185.020 km²
                                                      24,79 %
Overschrijdingen kritische lasten voor ecosysteem: droge heide
Totale oppervlakte ecosysteem:
                                 111.582 km²
Exnut (N) bio
                                  27.008 km²
                                                      24.20 %
Ex(S+N)nde=0
                                   0.281 km²
                                                       0.25 %
                                                       0.03 %
Ex(S+N)Nde(act):
                                   0.033 km²
Overschrijdingen kritische lasten voor ecosysteem: natte heide
Totale oppervlakte ecosysteem:
                                  15.803 km²
Exnut (N) bio
                                   9.498 km²
                                                      60.11 %
              :
Ex(S+N)nde=0
                                   0.063 km²
                                                       0.40 %
               :
                                                       0.17 %
Ex(S+N)Nde(act):
                                   0.027 km²
Overschrijdingen kritische lasten voor ecosysteem: cultuurgrasland
                                 184.027 km²
Totale oppervlakte ecosysteem:
Exnut (N) bio
                                   4.602 km²
                                                       2.50 %
              :
Ex(S+N)nde=0
                                   18.440 km²
                                                      10.02 %
Ex(S+N)Nde(act):
                                  10.865 km²
                                                       5.90 %
Overschrijdingen kritische lasten voor ecosysteem: kalkgrasland
Totale oppervlakte ecosysteem:
                                  26.924 km²
Exnut (N) bio
                                   0.003 km²
                                                       0.01 %
              :
E_{X}(S+N) nde=0
                                   0.000 km²
                                                       0.00 %
               •
                                    0.000 km²
Ex(S+N)Nde(act):
                                                       0.00 %
Overschrijdingen kritische lasten voor ecosysteem: zuurgrasland
Totale oppervlakte ecosysteem:
                                  51.258 km²
Exnut (N) bio
                                  21.894 km²
                                                      42.71 %
              :
                                   3.834 km²
Ex(S+N)nde=0
                                                       7.48 %
               •
Ex(S+N)Nde(act):
                                   1.616 km²
                                                       3.15 %
Overschrijdingen kritische lasten voor ecosysteem: neutraal zuurgrasland
                                 337.494 km²
Totale oppervlakte ecosysteem:
Exnut (N) bio
              :
                                                       5.40 %
                                  18.213 km²
Ex(S+N)nde=0
                                   27.119 km²
                                                       8.04 %
               :
                                                       2.18 %
Ex(S+N)Nde(act):
                                    7.343 km²
Overschrijdingen kritische lasten voor ecosysteem: alle bossen
Totale oppervlakte ecosysteem: 1336.750 km<sup>2</sup>
                                 723.664 km²
Exnut (N) bio
                                                      54.14 %
             :
                                 443.936 km²
                                                      33.21 %
Ex(S+N)nde=0
Ex(S+N)Nde(act):
                                 338.582 km²
                                                      25.33 %
Overschrijdingen kritische lasten voor ecosysteem: alle heide
Totale oppervlakte ecosysteem:
                                 127.385 km²
Exnut (N) bio
                                  36.507 km²
                                                      28.66 %
              :
Ex(S+N)nde=0
                                   0.344 km²
                                                       0.27 %
Ex(S+N)Nde(act):
                                    0.060 km<sup>2</sup>
                                                       0.05 %
```

Overschrijdingen kritische lasten voor ecosysteem: alle grassen Totale oppervlakte ecosysteem: 599.703 km<sup>2</sup> : 44.713 km<sup>2</sup> : 49.394 km<sup>2</sup> Exnut (N) bio 7.46 % 49.394 km<sup>2</sup> Ex(S+N)nde=08.24 % Ex(S+N)Nde(act): 19.824 km² 3.31 % Overschrijdingen kritische lasten voor alle ecosystemen Totale oppervlakte ecosysteem: 2063.837 km<sup>2</sup> Exnut (N) bio : 804.883 km² 39.00 % 23.92 % 17.37 % 493.674 km<sup>2</sup> 358.466 km<sup>2</sup> Ex(S+N)nde=0: Ex(S+N)Nde(act): 358.466 km² Gemiddelde overschrijding kritische last voor ecosysteem: alle bossen 9.035 kg N/ha 698.482 Zeq/ha 544.698 Zeq/ha Gemiddelde overschrijding kritische last voor ecosysteem: alle heide Exnut(N)bio : Ex(S+N)nde=0 : 3.391 kg N/ha 203.097 Zeq/ha Ex(S+N)Nde(act): 429.250 Zeq/ha Gemiddelde overschrijding kritische last voor ecosysteem: alle grassen 3.319 kg N/ha Exnut(N)bio : Ex(S+N)nde=0 : 374.223 Zeq/ha 348.138 Zeq/ha Ex(S+N)Nde(act):Gemiddelde overschrijding kritische last voor alle ecosystemen Exnut(N)bio 8.461 kg N/ha : Ex(S+N)nde=0 : 665.694 zeq/ha 533.809 zeq/ha Ex(S+N)Nde(act): Gemiddelde depositie voor ecosysteem: alle bossen N-depositie 16.510 kg N/ha Verzurende depositie : 1502.546 zeg/ha Gemiddelde depositie voor ecosysteem: alle heide 8.860 kg N/ha N-depositie Verzurende depositie : 828.123 zeq/ha Gemiddelde depositie voor ecosysteem: alle grassen N-depositie 12.210 kg N/ha 1032.902 zeq/ha Verzurende depositie : Gemiddelde depositie voor alle ecosystemen N-depositie 14.788 kg N/ha 1324.451 zeq/ha Verzurende depositie :

Tabel 13: Voorbeeld resultaat bestand.

Laadt eerst alle formules in de view, en gebruik daarna pas de toets "*Terug*". Let wel op welke datalagen zijn aangevinkt. De view toont de aangevinkte datalaag die het hoogst in rang staat in de lijst. Wil je nu een layout maken om te drukken, bekijk dan eerst de aangevinkte lagen.

De volgorde van de lagen is belangrijk. De laag die bovenaan staat, is de laag die getoond wordt bij overlapping van het gebied. Denk er ook aan om de basisdata in te laden zoals bv. 'Layer Vlaanderen' om een lichtgrijze achtergrond te krijgen. Plaats deze laag onder de laag met de overschrijdingen.

Zorg dat gans Vlaanderen helemaal in de view past, zoniet druk op het icoontje "Full

extent". Druk nu op de toets 'Maak layout'. Eerst wordt de vraag gesteld of de gewenste datalagen aangevinkt zijn. Zo ja, verschijnt een nieuw scherm met de vraag om de titel in te vullen. Er is al een stuk titel ingevuld, voeg of wijzig deze tekst naar keuze.

Vervolgens wordt de eenheid gevraagd. Ook dit veld is al ingevuld, schrap wat overbodig is.

Vervolgens wordt de layout vervolledigd met een schaal, legende en noordpijl.

Het is nog altijd mogelijk om deze layout te wijzigen. Klik met de cursor aan wat je wil wijzigen en maak gebruik van de standaard GIS functies.

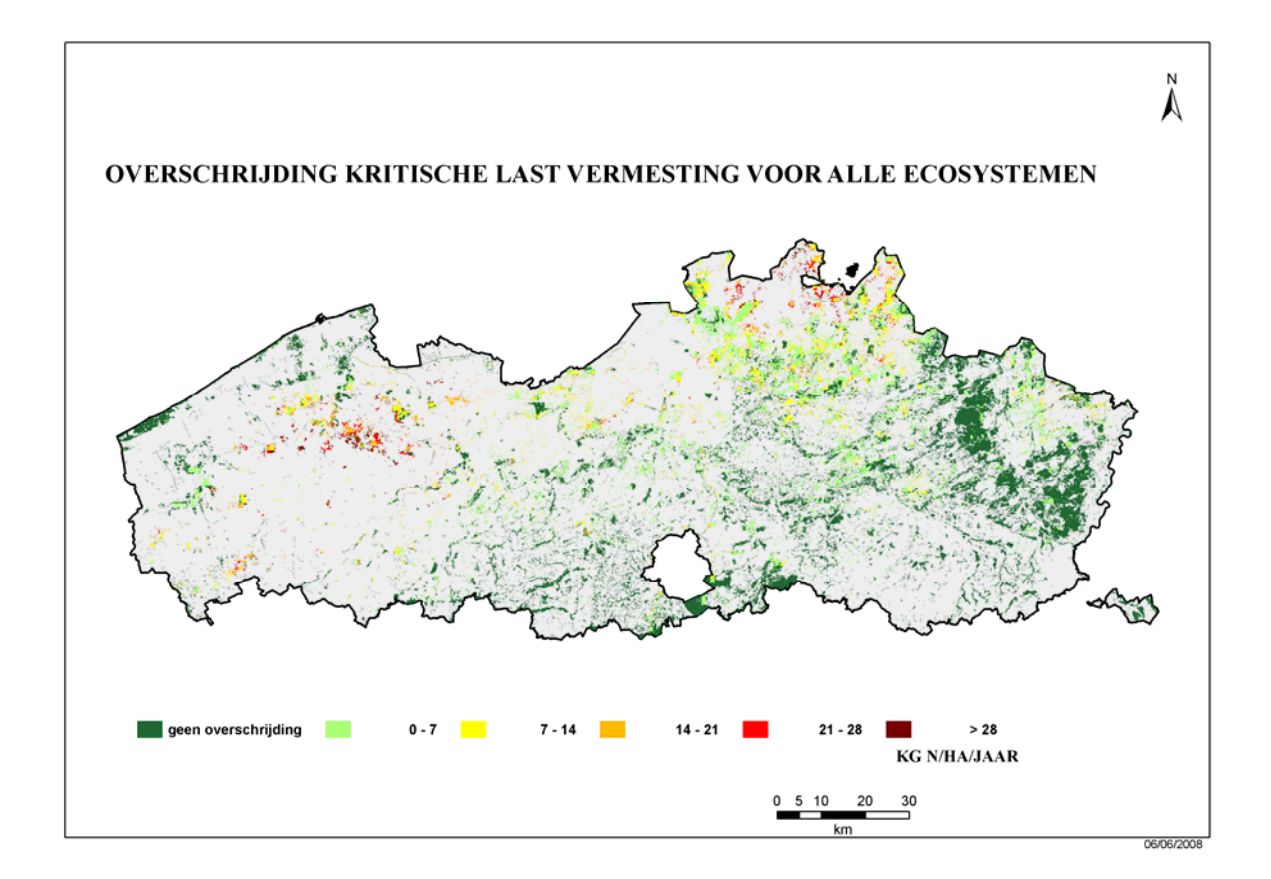

Figuur 8: Voorbeeld Layout.

Om terug te keren naar de view, maak gebruik van de standaard GIS functies om te switchen tussen data view en layout, te vinden onderaan het scherm (Figuur 4). De opmaak van de layout blijft bewaard.

#### 3.2.1 Invloed van depositiefactor voor naaldhout

In het scherm 'Berekening verzuring en vermesting' verschijnt bij keuze ecosysteeem 'Naaldhout' de melding 'droge depositie voor naaldhout met factor 1,2 verhogen'. De gebruiker heeft de keuze om deze factor wel of niet toe te passen. De reden voor deze extra optie en schaling van de depositie moet gezocht worden in het feit dat algemeen wordt aangenomen dat polluenten in de atmosfeer beter deponeren op naaldbomen dan op loofbomen. Dit effect wordt mogelijk onderschat in de standaard depositieschema's en komt niet tot z'n recht wanneer een vaste ruwheidslengte van 1,2 voor bossen opgelegd wordt. Om het verschil dus toch expliciet in rekening te kunnen brengen werd deze extra schaalfactor in de User Interface voorzien.

De invloed van deze factor kan teruggevonden worden in onderstaande Tabel 14. Voor de overschrijding van de kritische last vermesting criterium bescherming van de biodiversiteit , bedraagt de verhoging 2,91 % oppervlakte. De overschrijding van de kritische last verzuring criterium Bc/AI=1 zonder denitrificatie is 8,51 % oppervlakte gestegen en tenslotte de overschrijding van de kritische last verzuring criterium Bc/AI=1 met aanvaardbare denitrificatie, stijgt met 6,67 % oppervlakte.

|                 | Zonder depositiefactor |          | Met depo   | sitiefactor |                          |
|-----------------|------------------------|----------|------------|-------------|--------------------------|
|                 | <u>Km²</u>             | <u>%</u> | <u>Km²</u> | <u>%</u>    | <u>% Verschil in opp</u> |
| Exnut(N)bio     | 479,051                | 79,49    | 496,614    | 82,40       | 2,91                     |
| Ex(S+N)nde=0    | 125,447                | 20,82    | 176,750    | 29,33       | 8,51                     |
| Ex(S+N)Nde(act) | 83,084                 | 13,79    | 123,299    | 20,46       | 6,67                     |

Tabel 14: Invloed depositiefactor voor ecosysteem naaldhout.

#### 3.3 Zware metalen

De werkwijze voor berekening overschrijding kritsche lasten zware metalen werkt kwasi hetzelfde als de berekening verzuring en vermesting. Het invulscherm kan je zien in Figuur 9.

| Kritische lasten: zware metalen |                          |                |                          | ×     |
|---------------------------------|--------------------------|----------------|--------------------------|-------|
| Berek                           | enen van overschrijdinge | n kritische lı | asten voor zware metalen |       |
| Keuze polluent:                 | <b></b>                  | Naam Run       |                          |       |
| Keuze ecosysteem:               |                          |                |                          | •     |
| OPS bestand:                    | ]                        |                |                          |       |
| Geef werk-folder:               | C:\KL-Tool\Run\Output\   | DIR            | Maak nieuwe folder:      |       |
| Keuze kaart:                    |                          |                |                          | •     |
| Nieuwe berekening               |                          | Bereken        | Maak kaart Resultaat     | Terug |

Figuur 9: Invulscherm berekening van overschrijdingen kritische lasten voor zware metalen.

De gevraagde parameters zoals 'keuze polluent' kan je opgeven door een keuze te maken in de drop-downlijst, die bestaat uit lood, cadmium of kwik.

Vervolgens kan je een naam run en keuze ecosysteem opgeven. Voor deze laatste kan je eveneens via een drop-downlijst het gewenste ecosysteem selecteren. Vervolgens wordt het OPS bestand gevraagd voor de gekozen polluent en het gekozen ecosysteem heide, grassen en/of bossen.

De werk-folder, waar alle gegevens van de run worden opgeslagen, wordt automatisch met de default-werkfolder opgevuld. Ga je niet akkoord met deze werkfolder, druk dan op de toets 'DIR' en dan kan je zelf de gewenste folder opvragen. Vul in het vakje 'Maak nieuwe folder' een foldernaam in en deze wordt automatisch aangemaakt als subfolder van de werkfolder.

Als laatste moet de gewenste formule voor de berekening van de kritische lasten gekozen worden via de reeds ingevulde drop-downlijst. Afhankelijk van de gekozen polluent kan je kiezen tussen 2 formules nl. criterium gezondheid of criterium ecotoxiciteit.

Zodra al de input-parameters ingevuld zijn, kan de toets "*Bereken*" onderaan het scherm ingedrukt worden. Nu start de verwerking. Eerst worden al de basisgegevens van het gekozen ecosysteem naar de werkfolder gecopieerd. Het geselecteerd OPS bestand wordt ingelezen en weggeschreven in een bestand, leesbaar voor het GIS.

Vervolgens worden de ecosysteemtype polygonen gelinkt met de OPS-punten via hun unieke ID. Daarna worden twee nieuwe velden toegevoegd aan de attributenlijst. De twee formules (zie 2.3) worden toegepast voor elk record en de inhoud wordt in de respectievelijke velden weggeschreven.

Zodra de berekeningen gedaan zijn, kan de toets "*Maak kaart*" gebruikt worden om een kaartje te visualiseren met de overschrijdingen van de bewuste ecosystemen. De gegevens van de geselecteerde formule worden in de kaart ingeladen en voorgesteld in de gewenste kleuren en legende. De andere formules kunnen ook gevisualiseerd worden door dit kenbaar te maken in het vakje "Keuze kaart" en een andere formule te kiezen. Het is nu niet meer mogelijk om de toets "*Bereken*" te kiezen. De berekeningen zijn al bij de vorige selectie uitgevoerd. Druk nu nogmaals op de toets "*Maak kaart*" en ook deze formule wordt ingeladen in de map.

En globaal overzicht van de totale oppervlakte en het percentage oppervlakte overschrijding wordt bekomen door op de toets "Resultaat" te drukken. Dit bestand 'Result.txt' kan je ook buiten ArcGis raadplegen via een text editor. 'Wordpad' geeft het beste resultaat.

Laadt eerst alle formules in de view, en gebruik daarna pas de toets "*Terug*". Let wel op welke datalagen zijn aangevinkt. De view toont de aangevinkte datalaag die het hoogst in rang staat in de lijst.

De toets "*Nieuwe berekening*" wist de ingevulde parameters en alle GIS datalagen. De gebruiker kan dan een nieuwe berekening starten.

Wil je een layout maken om te drukken, bekijk dan eerst de aangevinkte lagen. De volgorde van de lagen is belangrijk. De laag die bovenaan staat, is de laag die getoond wordt bij overlapping van het gebied. Denk er ook aan om de basisdata in te laden zoals bv. 'Layer Vlaanderen' om een lichtgrijze achtergrond te krijgen. Plaats deze laag onder de laag met de overschrijdingen. Zorg dat gans Vlaanderen helemaal in de view past, zoniet druk op het icoontje "Full

extent". 🧐

Druk nu op de toets 'Maak layout'. Eerst wordt de vraag gesteld of de gewenste datalagen aangevinkt zijn. Zo ja, verschijnt een nieuw scherm met de vraag om de titel in te vullen. Er is al een stuk titel ingevuld, voeg of wijzig deze tekst naar keuze.

Vervolgens wordt de eenheid gevraagd. Ook dit veld is al ingevuld, schrap wat overbodig is.

Vervolgens wordt de layout vervolledigd met een schaal, legende en noordpijl.

Het is nog altijd mogelijk om deze layout te wijzigen. Klik met de cursor aan wat je wil wijzigen en maak gebruik van de standaard GIS functies.

## HOOFDSTUK 4 VERGELIJKING KL-TOOL VERSIE 2002 EN VERSIE 2008

#### 4.1 Inleiding

In dit hoofdstuk worden de resultaten van de nieuwe KL-Tool 2008 vergeleken met de resultaten van de vorige versie KL-Tool 2002. Buiten de omschakeling naar het nieuwe software pakket ArcGIS 9.2 is immers ook de methodologie lichtjes aangepast. Een vergelijking van de resultaten van beide tools kan de effecten van deze aanpassingen dus duidelijk maken.

In Figuur 10 en Figuur 11 worden de overschrijdingen van de kritische lasten getoond voor nutriëntstikstof gebaseerd op het criterium bescherming van de biodiversiteit en dit voor de geïntegreerde kaart natuur. Figuur 10 is het resultaat van de kritische lasten tool, versie 2002, Figuur 11 is aangemaakt met de kritische lasten tool versie 2008. De OPS-deposities, gebruikt voor deze 2 berekeningen zijn berekend met de emissies Vlaanderen en meteo 2006. Voor de kritische lasten tool versie 2008 werden de OPS deposities van het centrum van de 1x1km cel genomen.

Wanneer beide kaarten visueel vergeleken worden, lijken er grote verschillen tussen beide resultaten te bestaan. Een gedetailleerde analyse toont echter aan dat dit enkel een visueel effect is dat veroorzaakt wordt door de verschillen in de grafische interface van beide GIS pakketten (ArcView 3.3 versus ArcGIS 9.2).

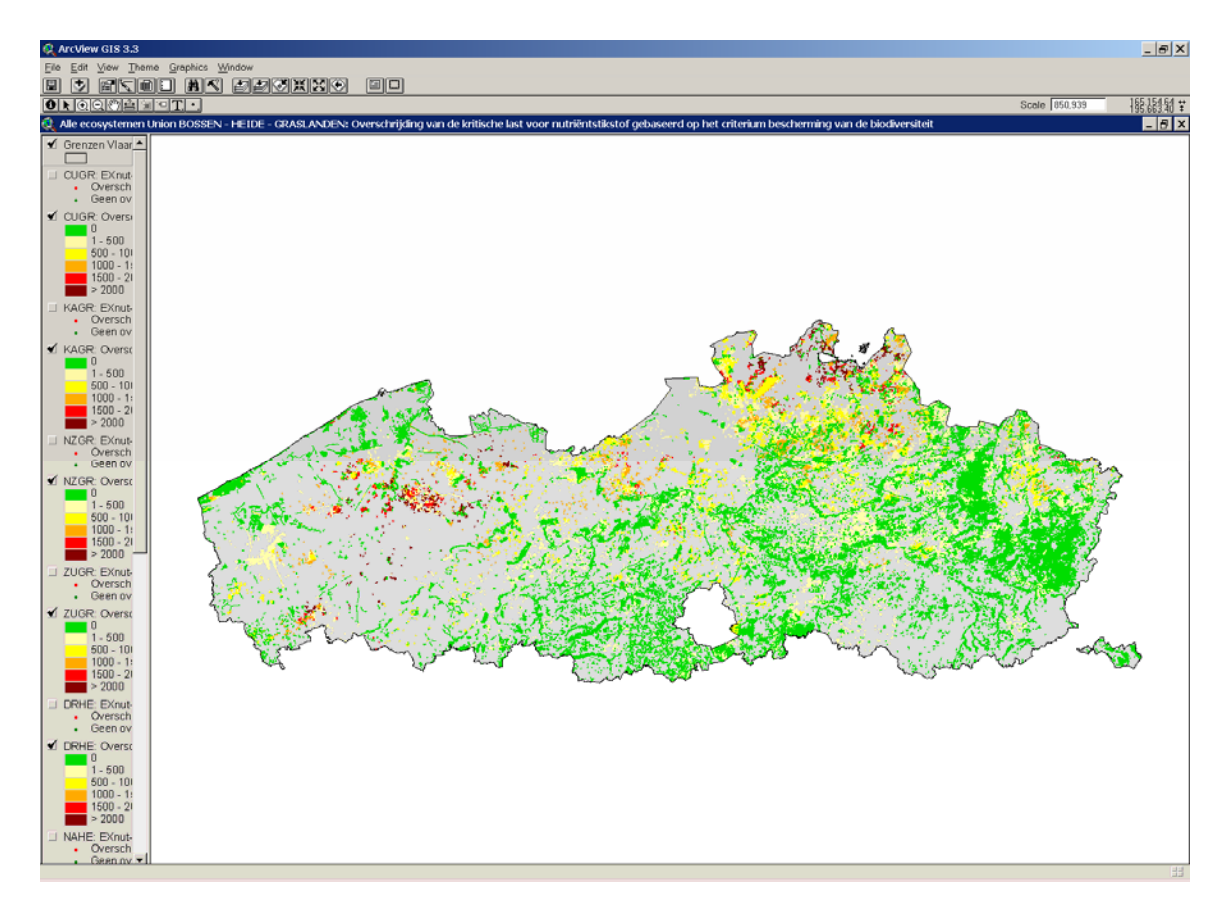

Figuur 10: Overschrijding kritische last voor nutriëntstikstof gebaseerd op het criterium bescherming biodiversiteit voor de geïntegreerde kaart natuur, berekend met de KL-Tool 2002.

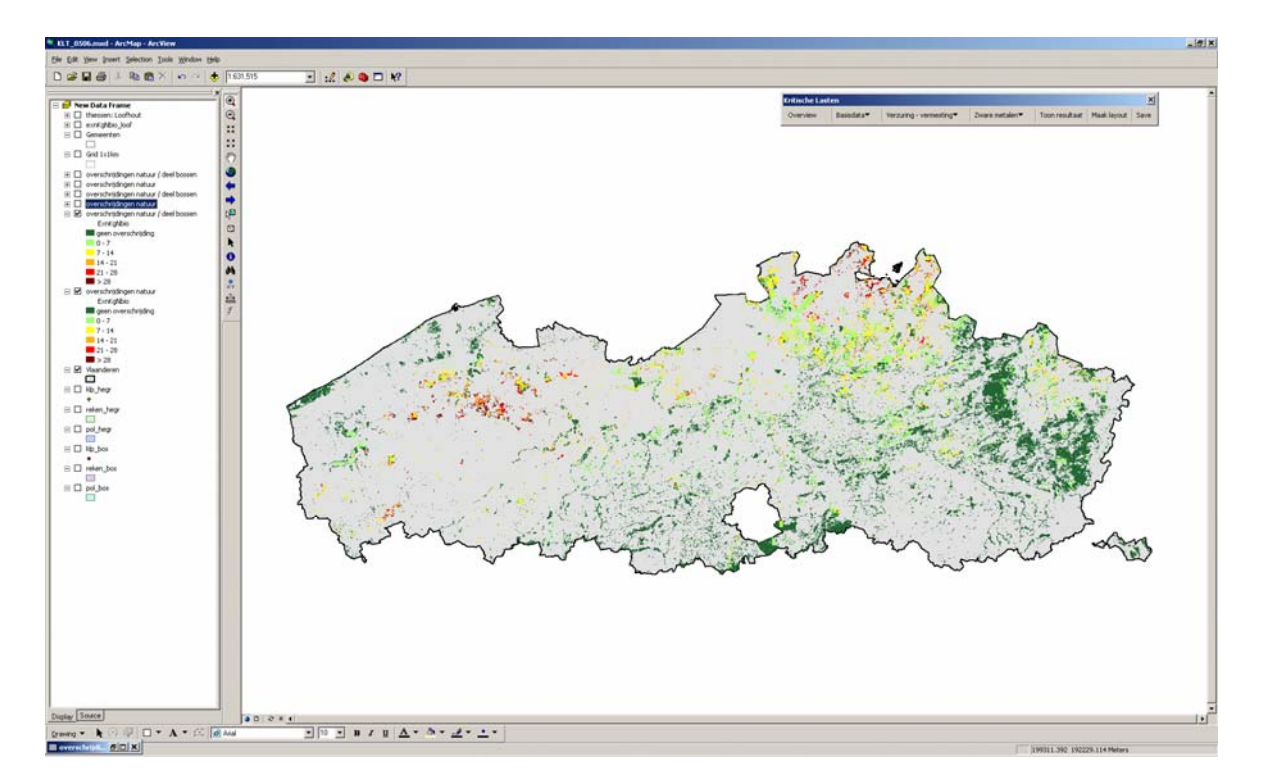

Figuur 11: Analoge kaart aan Figuur 10 maar op basis van de nieuwe KL-Tool 2008.

In Tabel 15 wordt een numerieke vergelijking samengevat van KL-Tool 2002 en 2008 voor de formules:

| EX <sub>nut-bio</sub> (N): | Overschrijding van de kritische last vermesting criterium bescherming van de biodiversiteit (kg N/ha)     |
|----------------------------|----------------------------------------------------------------------------------------------------|
| $EX(S+N)_{Nde=0}$          | Overschrijding van de kritische last verzuring criterium Bc/Al=1 zonder denitrificatie (Zeq/ha)           |
| $EX(S+N)_{Nde}$            | Overschrijding van de kritische last verzuring criterium Bc/Al=1 met aanvaardbare denitrificatie (Zeq/ha) |

De tabel geeft een vergelijking van de kritische lasten tool versie 2002 en versie 2008 voor alle ecosystemen (geïntegreerde kaart natuur) en met meteo en emissies Vlaanderen voor het jaar 2006. Voor de resultaten van de KL-Tool 2008 werden de depositiewaarden genomen in het centrum van de cel, met toepassing van de depositiefactor (waarde 1,2).

| Formule                   | Eco         | KL-Tool 2008  |              |                     |               | KL-Tool 2    | 002                 |
|---------------------------|-------------|---------------|--------------|---------------------|---------------|--------------|---------------------|
|                           |             | Km²           | %            | Gemid<br>(EQ/ha.jr) | Km²           | %            | Gemid<br>(EQ/ha.jr) |
| EX <sub>nut-bio</sub> (N) | Bos         | 723,66        | 54,14        | 645,356             | 827,92        | 62,40        | 655,96              |
|                           | Heide       | 36,51         | 28,66        | 242,21              | 46,15         | 33,90        | 325,69              |
|                           | Gras        | 44,71         | 7,46         | 237,07              | 56,33         | 9,37         | 250,34              |
|                           | <u>Alle</u> | <u>804,88</u> | <u>39,00</u> | <u>604,37</u>       | <u>930,40</u> | <u>45,08</u> | <u>614,89</u>       |
| $EX(S+N)_{Nde=0}$         | Bos         | 443,94        | 33,21        | 698,48              | 196,06        | 14,77        | 484,96              |
|                           | Heide       | 0,34          | 0,27         | 203,10              | 0             | 0            | 0                   |
|                           | Gras        | 49,39         | 8,24         | 374,22              | 65,52         | 10,9         | 341,28              |
|                           | <u>Alle</u> | <u>493,67</u> | <u>23,92</u> | <u>665,69</u>       | <u>261,58</u> | <u>12,68</u> | <u>448,97</u>       |
| EX(S+N) <sub>Nde</sub>    | Bos         | 338,82        | 25,33        | 544,69              | 101,61        | 7,65         | 360,89              |
|                           | Heide       | 0,060         | 0,05         | 429,25              | 0             | 0            | 0                   |
|                           | Gras        | 19,82         | 3,31         | 348,14              | 22,77         | 3,78         | 267,10              |
|                           | <u>Alle</u> | <u>358,47</u> | <u>17,37</u> | <u>533,80</u>       | <u>124,38</u> | <u>6,02</u>  | <u>345,32</u>       |

Tabel 15: Vergelijking van de resultaten van KL-Tool versie 2002 en 2008. Het totaal oppervlak in overschrijding wordt weergegeven in km<sup>2</sup>, het percentage oppervlakte ten opzichte van het totale oppervlakte van het betreffende ecosysteem en de gemiddelde overschrijding in Zeg/ha.jr.

Uit de tabel kunnen we afleiden dat de resultaten van de twee versies aanzienlijk verschillen. Voor de kritische last vermesting criterium bescherming van de biodiversiteit ( $EX_{nut-bio}(N)$ ) is de overschrijding van de KL-Tool versie 2008 lager dan de overschrijding in de versie 2002 voor zowel de oppervlakte als de gemiddelde overschrijding. Voor de kritische last verzuring criterium Bc/Al=1 met en zonder denitrificatie ( $EX(S+N)_{Nde=0}$ ) is de overschrijding in versie 2008 een stuk hoger dan de overschrijding in versie 2002. Het grote verschil in methodologie van beide versies van de KL-Tool is terug te brengen tot de wijze waarop de deposities in rekening zijn gebracht. In de volgende paragraaf wordt in detail aangetoond welke impact deze wijziging in de methodologie met zich meebrengt.

#### 4.2 Vergelijking deposities in kritische lasten punten en 1x1km<sup>2</sup> rooster

Zoals reeds hoger vermeld, is de methodologie voor de berekening van de overschrijding van de kritische lasten lichtjes aangepast ten opzichte van de KL-Tool versie 2002. In plaats van deposities enkel te berekenen in de punten waar kritische lasten zijn opgesteld, is er nu voor gekozen om de hoge resolutie resultaten van het OPS model op een 1x1 km<sup>2</sup> grid te gebruiken. Deze hoge resolutie depositiewaarden worden vervolgens gecombineerd met de kritische lasten die opgesteld zijn voor de volledige Thiessen polygoon. De overschrijdingen worden vervolgens toegekend aan de ecosystemen binnen het bewuste OPS grid en de Thiessen polygoon.

In deze paragraaf wordt een inschatting gemaakt van de impact van deze gewijzigde aanpak voor wat betreft de keuze van de receptorpunten voor heide en grasland. Voor deze vergelijking werden een zestal runs uitgevoerd met het OPS model met emissies en meteo van 2006. In de receptorpunten van het reguliere rooster werd telkens een ruwheidslengte van 0,034m ( $z_0$  voor heide en grassen) ingesteld. Voor elke polluent werden twee berekeningen opgestart voor enerzijds het  $1x1km^2$  receptorengrid en anderzijds de kritische lasten punten. Vervolgens werden de OPS depositiewaarden in de kritische lasten punten voor heide en graslanden vergeleken met de depositiewaarden die in het centrum van dezelfde gridcel van  $1x1km^2$  gelegen zijn.

Figuur 12 tot Figuur 14 tonen de scatter plots van depositiewaarden in de kritische lasten punten versus het  $1x1km^2$  rooster voor respectievelijk de polluenten  $SO_x$ ,  $NO_y$  en  $NH_3$ . Uit deze drie figuren is vast te stellen dat voor een lineaire fit de correlatie tussen beide data sets zeer goed is<sup>\*</sup>. Deze vaststelling toont aan dat binnen een afstand van 1km de depositie naar een vergelijkbaar ecosysteem niet significant wijzigt.

In Figuur 15 tot Figuur 17 wordt het relatieve verschil getoond tussen de depositiewaarden in de kritische lasten punten en het centrum van het 1x1km<sup>2</sup> rooster. De relatieve verschillen zijn hier uitgezet in functie van het volgnummer van het kritische lasten punt. Op basis van deze figuren is opnieuw te zien dat de relatieve verschillen over het algemeen beperkt blijven tot 10%. Hier en daar zijn er echter punten die fel afwijken. Zoals hierna wordt aangetoond, kunnen deze afwijking worden toegekend aan belangrijke emissiebronnen in de onmiddellijke omgeving van het bewuste punt.

<sup>&</sup>lt;sup>\*</sup> Merk op dat in het tussentijds verslag van deze opdracht gelijkaardige figuren werden getoond. Deze werden echter nog aangemaakt met deposities in het linker onderhoekpunt van elke 1x1km<sup>2</sup> gridcel waardoor iets minder goede resultaten bekomen worden.

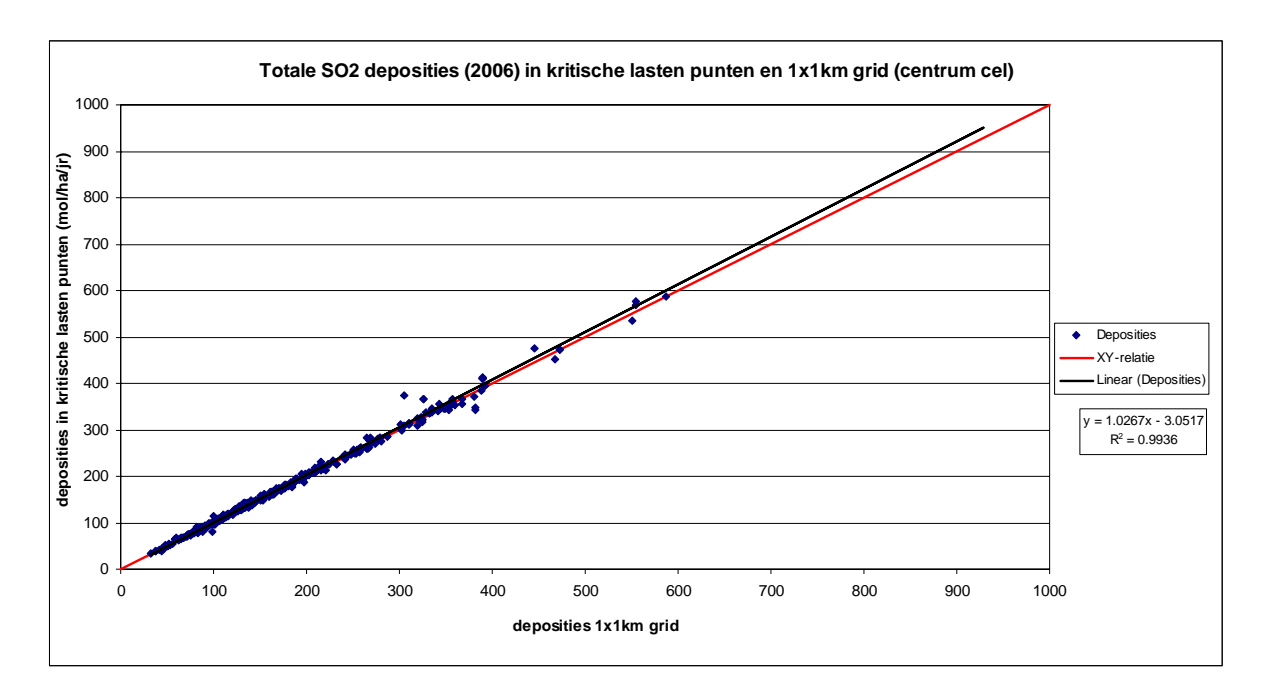

Figuur 12: Scatter plot van de totale deposities  $SO_2$  (2006) in de kritische lasten punten en het centrum van het  $1x1km^2$  grid.

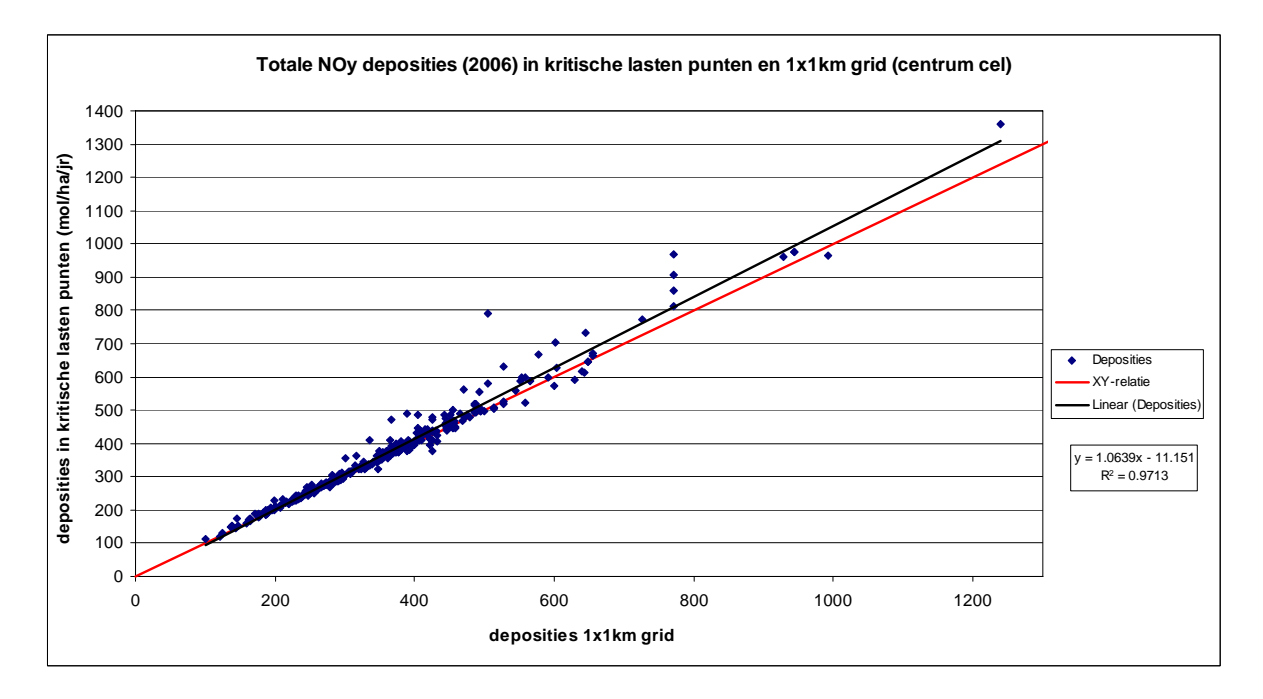

Figuur 13: Analoog aan Figuur 12 maar voor NO<sub>y</sub>.

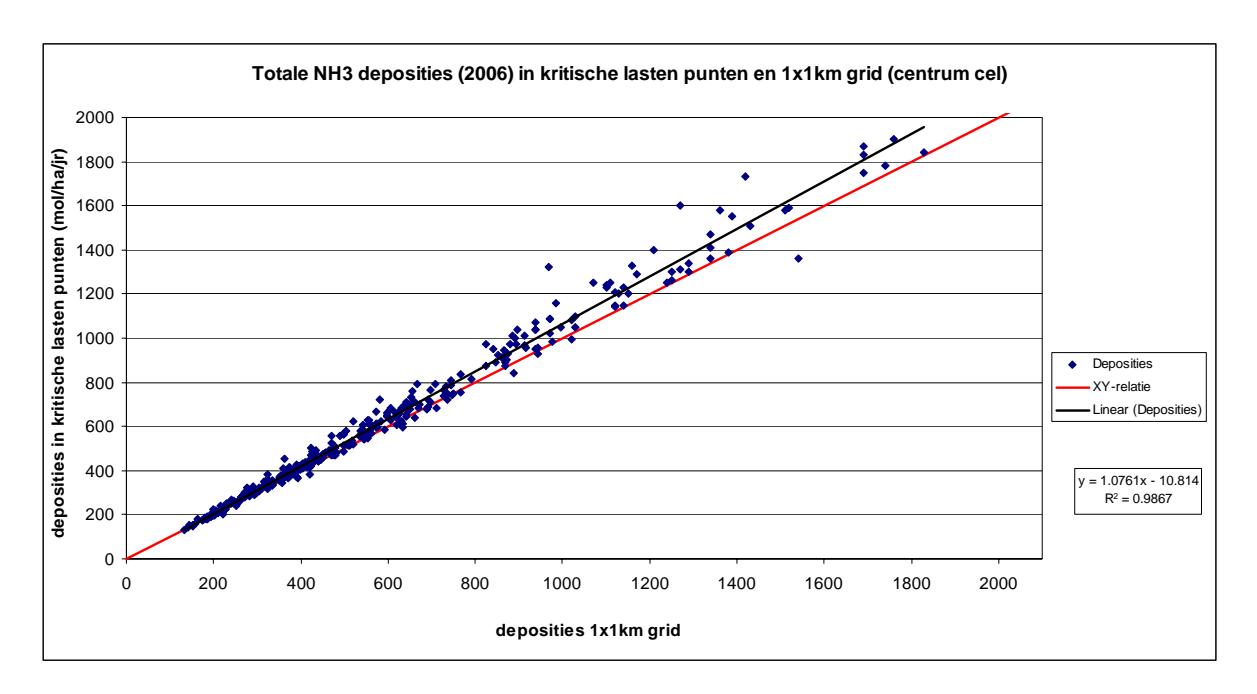

Figuur 14: Analoog aan Figuur 12 maar voor NH<sub>3</sub>.

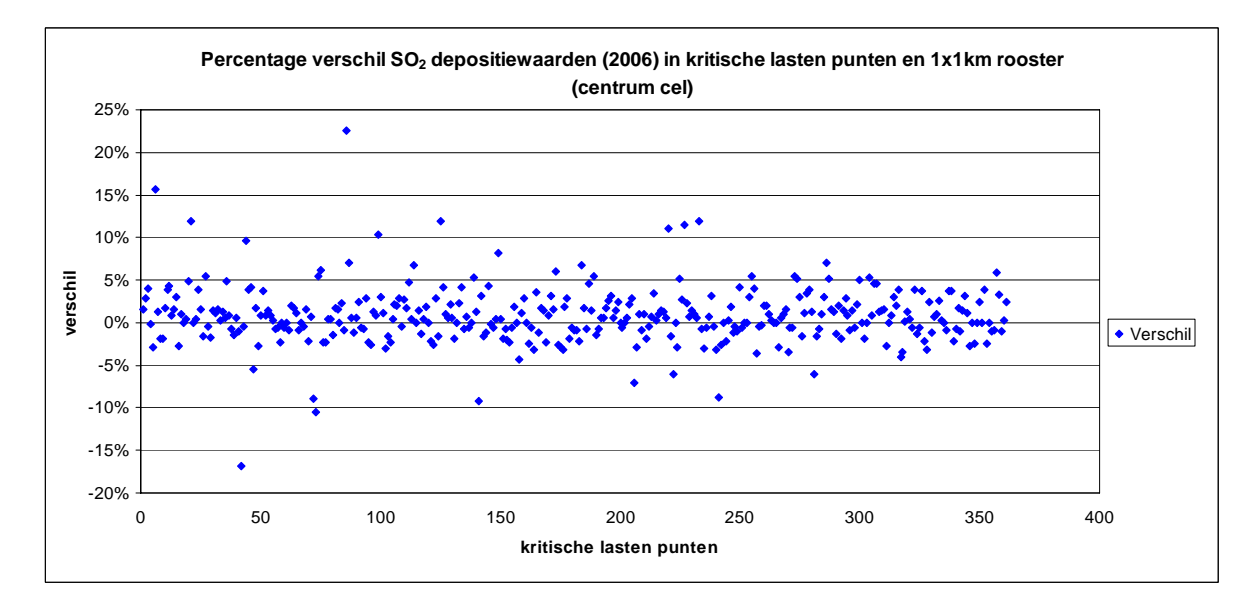

Figuur 15: Relatief verschil van de  $SO_2$  depositiewaarden (2006) in kritische lasten punten en het centrum van het  $1x1km^2$  grid.

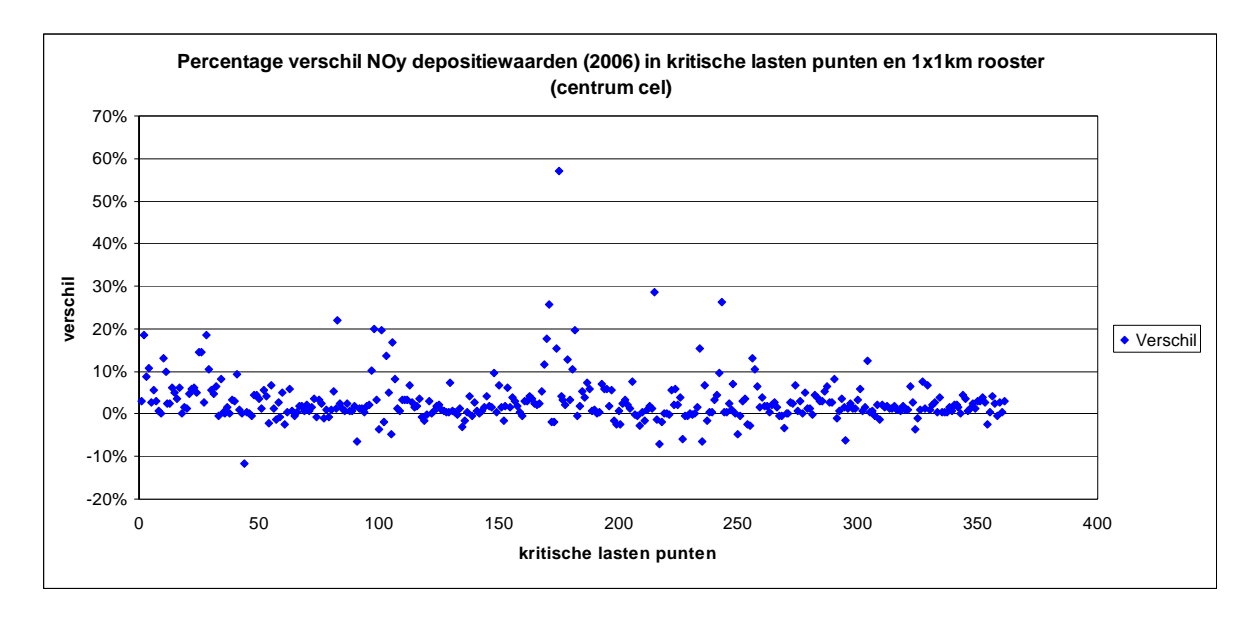

Figuur 16: Analoog aan Figuur 15 maar voor NO<sub>y</sub>.

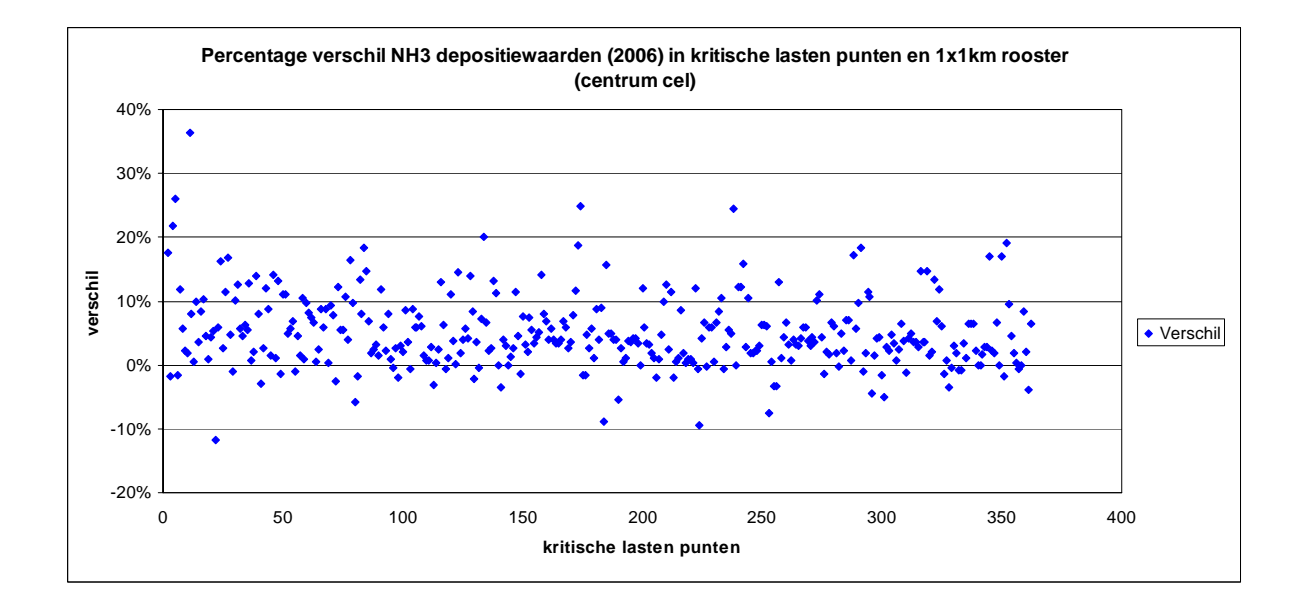

Figuur 17: Analoog aan Figuur 15 maar voor NH<sub>3</sub>.

Het feit dat afwijkingen worden vastgesteld tussen de deposities in de kritische lasten punten en het 1x1km<sup>2</sup> grid komt niet onverwacht. Het is immers bekend dat de invloed van lokale bronnen zeer groot kan zijn op de concentraties en depositiewaarden in de onmiddellijke omgeving. Figuur 18 is hiervan een goed voorbeeld. Deze figuur toont een gedetailleerd kaartje van de totale NO<sub>y</sub> deposities, berekend voor de 1x1km<sup>2</sup> gridcellen en voor de kritische lasten punten. Een belangrijke NO<sub>y</sub> bron voor de locatie in Figuur 18 is de E40-autosnelweg. Afhankelijk van de positie van verschillende receptorpunten t.o.v. de lijnbron worden dus afwijkende depositiewaarden berekend in de verschillende punten. Hoe dichter de punten bij de bron liggen, hoe groter de afwijkingen zijn die worden vastgesteld.

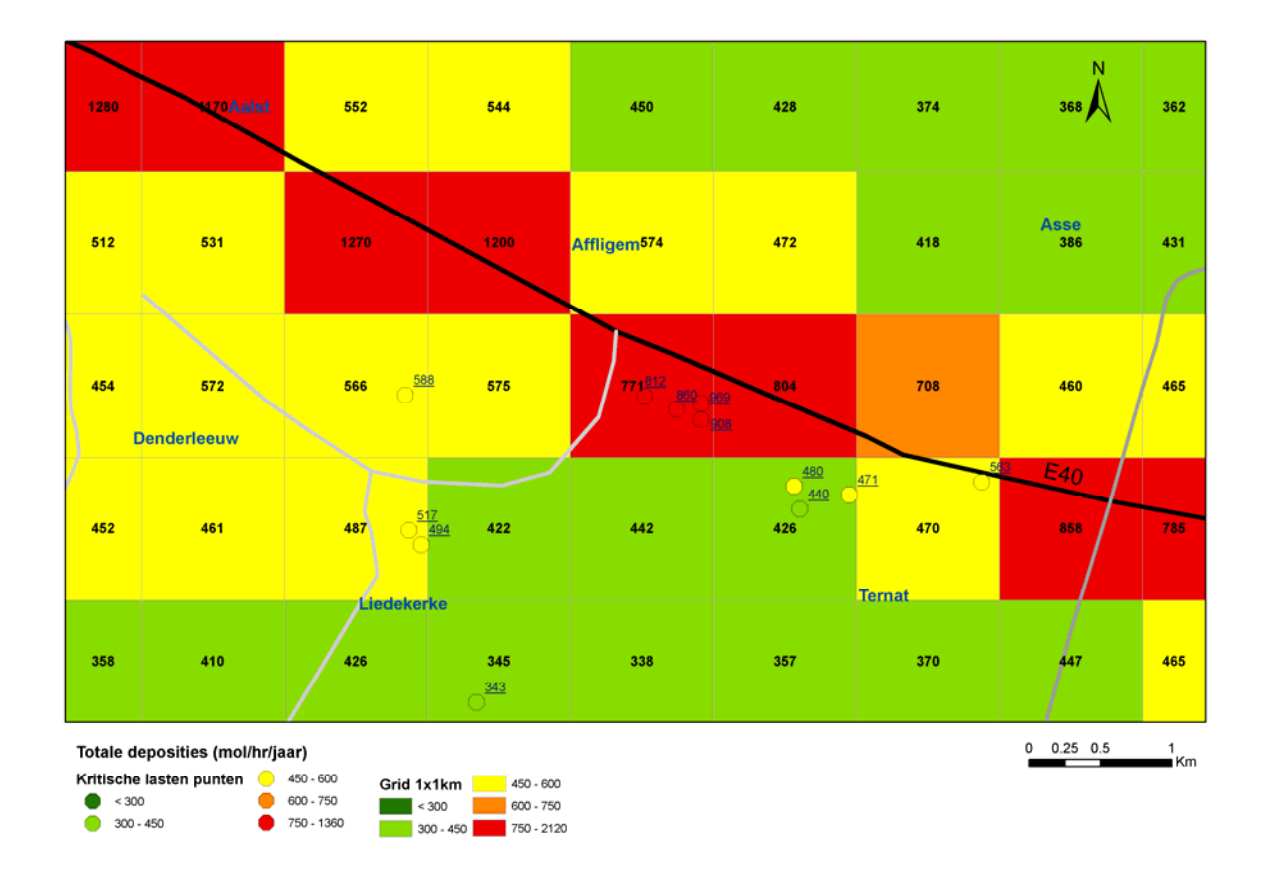

Figuur 18: Detail van NO<sub>y</sub> depositiewaarden(2006) in  $1x1km^2$  grid en kritische lasten punten voor de regio Ternat – Affligem. De E40 snelweg is een belangrijke NO<sub>y</sub> bron in dit gebied die een duidelijke invloed heeft op de deposities.

Tot nu toe werd de vergelijking enkel uitgevoerd tussen de kritische lasten punten en de punten in de bijhorende 1x1km<sup>2</sup> gridcel. Over het algemeen komen deze deposities zeer goed overeen. De methodologie van KL-Tool 2008 is echter sterk verbeterd door binnen één Thiessen polygoon niet één depositiewaarde (in het kritische lasten punt) te beschouwen maar gebruik te maken van de hoge resolutie van het OPS model waardoor veel realistischere depositiewaarden gebruikt kunnen worden voor de bepaling van het al dan niet overschrijden van een kritische last.

Figuur 19 toont een voorbeeld van totale SO<sub>2</sub> depositiewaarden in de gridcellen die in één welbepaalde Thiessen polygoon voor naaldhout vallen en de totale depositiewaarde in het kritische lasten punt. Figuur 20 toont een zelfde voorbeeld maar dan voor cultuurgrasland. Voor SO<sub>2</sub> depositie naar naaldhout wordt in het kritische lasten punt de hoogste depositie gemodelleerd van de volledige Thiessen polygoon. Voor de depositie naar cultuurgrasland wordt in het kritisch lasten punt een gemiddelde waarde gemodelleerd door OPS maar worden anderzijds in sommige gridcellen extreme afwijkingen vastgesteld t.o.v. de depositie in dit ene punt. Deze figuren duiden op de grote verschillen in depositiewaarden binnen één Thiessen polygoon en dit toont nogmaals de noodzaak aan van de uitbreiding in de methodologie die in KL-Tool 2008 geïmplementeerd is.

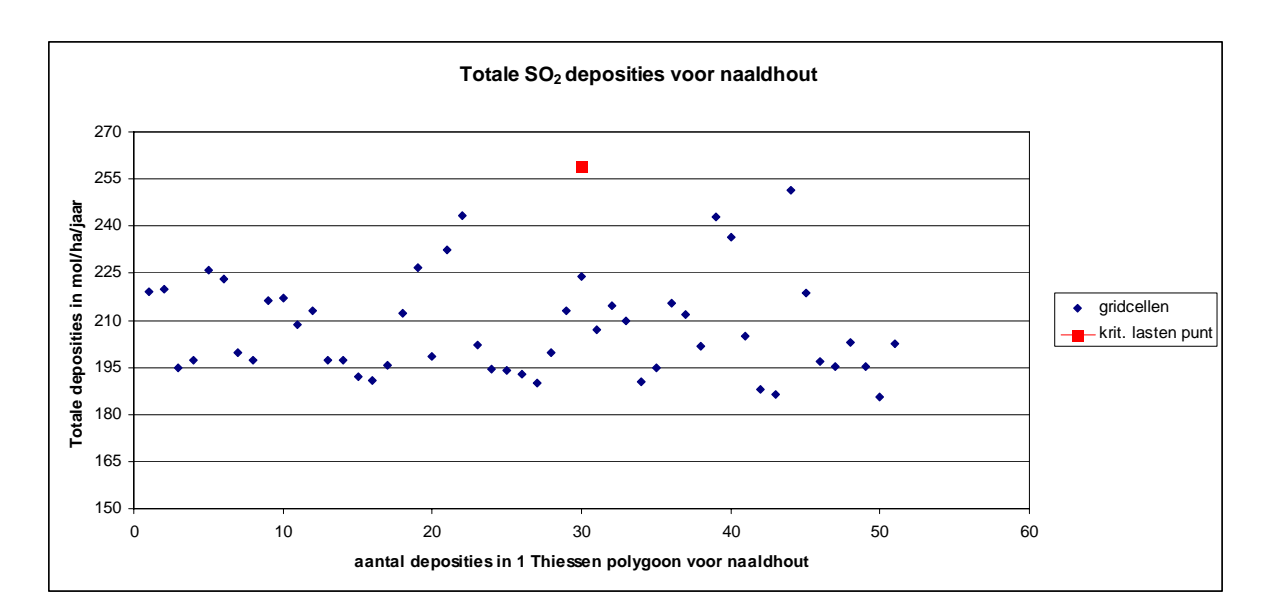

Figuur 19: Totale SO<sub>2</sub> deposities in één Thiessen polygoon voor naaldhout en kritische lasten punt.

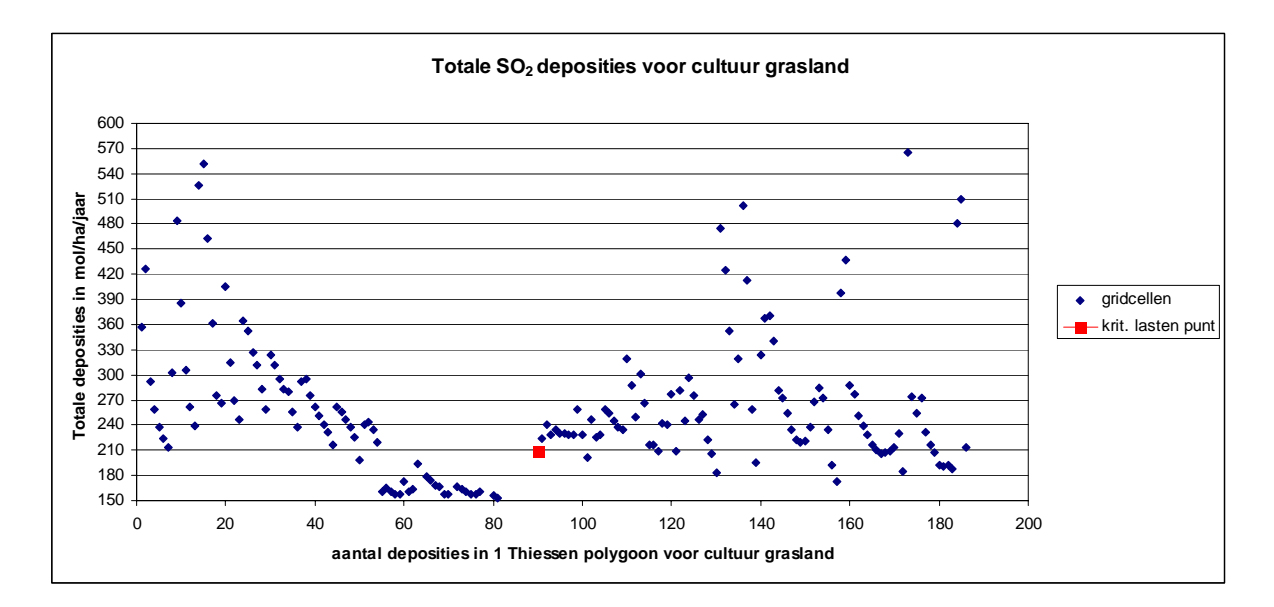

Figuur 20: Totale SO<sub>2</sub> deposities in één Thiessen polygoon voor cultuurgrasland en kritische lasten punt.

Deze grote verschillen in depositiewaarde kunnen ook grafisch gevisualiseerd worden. Onderstaande Figuur 21 toont een berekening voor de overschrijding van de kritische lasten voor het ecosysteem loofhout, gemaakt met de KL-Tool versie 2002. Figuur 22 toont dezelfde berekening, maar nu gemaakt met de KL-Tool versie 2008. Uit Figuur 21 blijkt dat alle ecosysteempolygonen binnen 1 Thiessen polygoon dezelfde waarde hebben. Dit wordt verklaard door het feit dat de depositiewaarde in het kritische lasten punt zelf wordt gebruikt voor de berekening van de overschrijdingen van alle ecosysteempolygonen binnen deze Thiessen polygoon. Anderzijds wordt in Figuur 22 duidelijk aangegeven dat met de nieuwe methodologie van KL-Tool 2008 ecosystemen binnen één Thiessen polygoon wel degelijk een verschillende overschrijding kunnen hebben. De hoogste resolutie van berekeningen wordt nu bepaald door 1x1km<sup>2</sup> resolutie van de OPS-deposities. In de nieuwe versie 2008 heeft elke ecosysteempolygoon een unieke ID, dat bestaat uit het ecosysteemtype-ID (Thiessen polygoon), het gridcel-ID en het OPS-ID. (zie 1.6) met dit gevolg dat bijna elke polygoon een andere depositiewaarde toegekend krijgt. Hoewel het moeilijk met harde cijfers te bewijzen is, moet deze uitbreiding van de methodologie een positief effect hebben op de berekening van de overschrijding van de kritische lasten. Er wordt immers meer detail in de berekeningen geïntroduceerd. Dit verschil in methodologie verklaart tenslotte de grote verschillen die worden waargenomen in Tabel 15 tussen beide versies van de tool. Er kan van uitgegaan worden dat de resultaten van KL-Tool 2008 nauwer aansluiten bij de werkelijkheid dan deze van KL-Tool 2002.

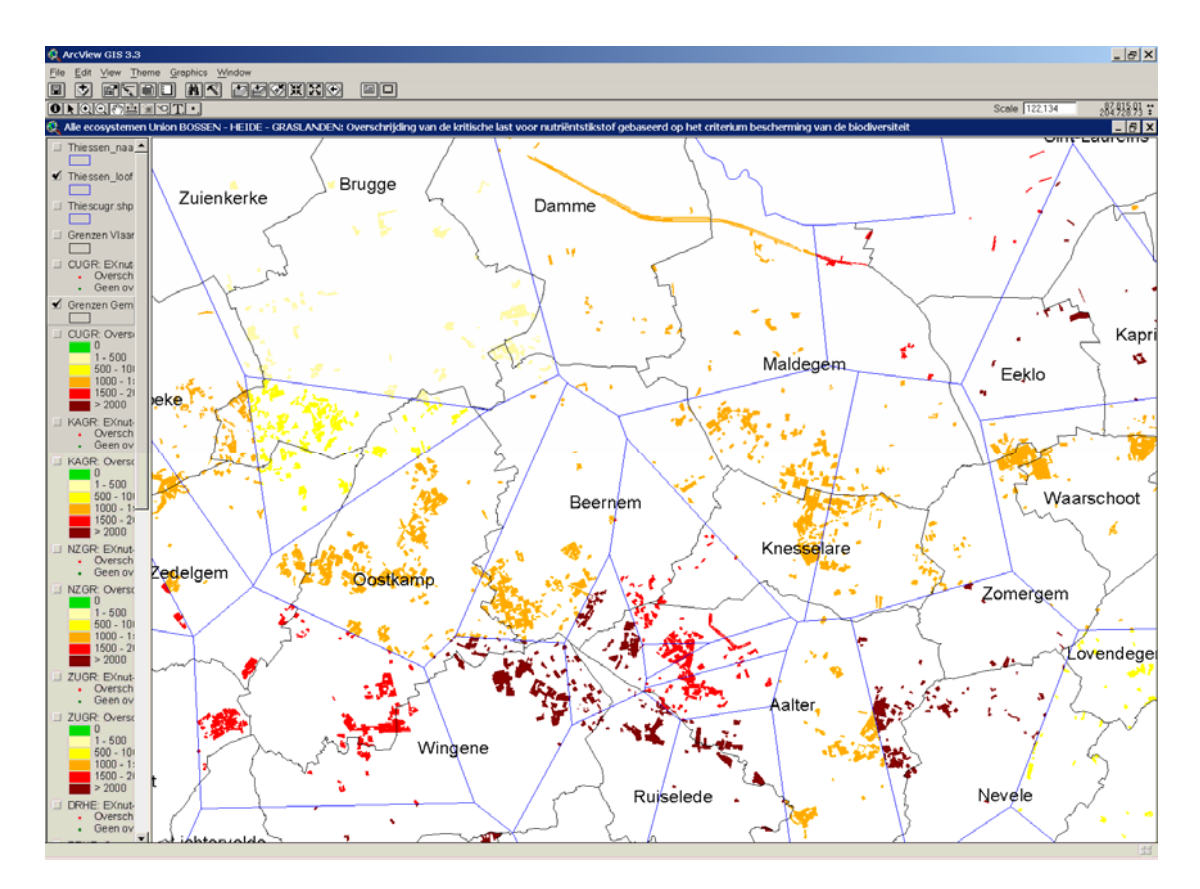

Figuur 21: Detail van de overschrijdingen van kritische lasten voor het ecosysteem loofhout, gemaakt met de kritische lasten tool versie 2002.

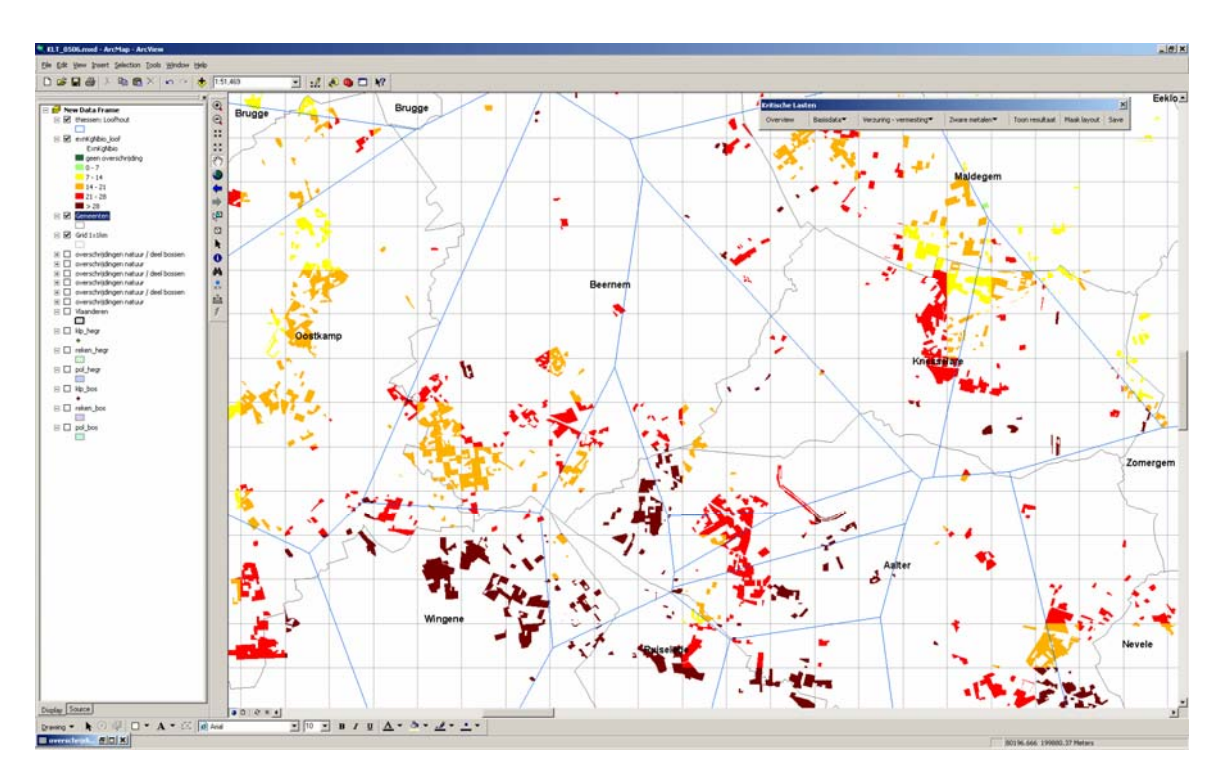

Figuur 22: Detail van de overschrijdingen van kritische lasten voor het ecosysteem loofhout, gemaakt met de kritische lasten tool versie 2008.

## HOOFDSTUK 5 VERGELIJKING DEPOSITIES MET RUWHEIDSLENGTE VOOR HEIDE, GRASSEN EN BOSSEN EN DE BLENDING HEIGHT METHODE

In dit hoofdstuk wordt het effect op de depositie bepaald van de verschillende mogelijkheden die OPS biedt om een ruwheidslengte in rekening te brengen tijdens de modelberekeningen. Deze analyse is van belang voor de bepaling van de verschillende OPS runs die moeten uitgevoerd worden om de noodzakelijke input te voorzien voor de KL-Tool.

Om het effect van de ruwheidslengte op de deposities te bepalen, wordt in dit hoofdstuk een vergelijking gemaakt tussen de depositiewaarden verkregen door enerzijds een vaste ruwheidslengte van 0,034m voor heide en grassen en 1,2m voor bossen en anderzijds een variabele ruwheidslengte bepaald door de blending-height methode (De Ridder et al, 2001). Voor deze vergelijking werden voor de polluenten SO<sub>2</sub>, NO<sub>y</sub> en NH<sub>3</sub> telkens 3 OPS runs uitgevoerd met deposities op het 1x1km<sup>2</sup> rooster. Eén berekening met voor alle receptorenpunten voor heide en grassen een ruwheidslengte van 0,034m ingesteld, één berekening met voor alle receptorenpunten voor bossen een ruwheidslengte van 1,2m en tenslotte één berekening waarbij de punten een ruwheidslengte krijgen, bepaald door de blending height methode, gemodelleerd voor Vlaanderen over alle landgebruiksvormen.

Het resultaat van deze berekeningen is weergegeven in de figuren 23 tot 28. Voor elke gridcel van het 1x1km<sup>2</sup> rooster wordt het relatieve verschil in depositie uitgezet in functie van de ruwheidslengte (volgens blending height) van de gridcel. De invloed van de ruwheidslengte op de deposities wordt onmiddellijk duidelijk in deze figuren. Hoe groter het verschil in ruwheidslengte tussen de vaste waarde (0,034 of 1,2) en de variable waarde op basis van het eigenlijke landgebruik, hoe groter ook het verschil wordt voor de depositiewaarden. De depositiewaarden zijn lager met toepassing van de ruwheidslengte voor heide en grassen en hoger met toepassing van de ruwheidslengte voor bossen t.o.v. de ruwheidslengte volgens blending height en dit voor de 3 polluenten.

Een overzicht van de gemiddelde afwijking wordt gegeven in Tabel 16.

De eerste kolom is het resultaat bekomen door de depositiewaarden met ruwheidslengte heide en grassen af te trekken van de depositiewaarden met ruwheidslengte volgens de blending height methode en daarna het percentage te berekenen van het verschil t.o.v. de depositiewaarden met ruwheidslengte voor heide en grassen. Voor de tweede kolom zijn de depositiewaarden met ruwheidslengte volgens de blending height methode en daarna het percentage te bossen afgetrokken van de depositiewaarden met ruwheidslengte volgens de blending height methode en daarna het percentage berekend van het verschil t.o.v. de depositiewaarden met ruwheidslengte volgens de blending height methode en daarna het percentage berekend van het verschil t.o.v. de depositiewaarden met ruwheidslengte voor bossen.

Hoofdstuk 5 Vergelijking deposities met ruwheidslengte voor heide, grassen en bossen en de Blending Height methode

| Polluent        | Heide – grassen<br>Gemiddelde % verschil<br>depositiewaarden | Bossen<br>Gemiddelde % verschil<br>depositiewaarden |
|-----------------|--------------------------------------------------------------|-----------------------------------------------------|
| SO <sub>2</sub> | 44                                                           | -16                                                 |
| NOv             | 18                                                           | -7                                                  |
| NH <sub>3</sub> | 47                                                           | -19                                                 |

Tabel 16: Overzicht van het gemiddelde relatief verschil in depositiewaarden met een vaste ruwheidslengte voor heide/grassen en bossen ten opzichte van de ruwheidslengte op basis van de blending height methode.

Uit deze vergelijking kunnen we besluiten dat de waarde van de ruwheidslengte een grote impact heeft op de depositiewaarden. Bijgevolg is het noodzakelijk dat voor de kritische lasten tool aparte OPS-runs worden opgestart met de correcte ruwheidslengte van het gewenste ecosysteem.

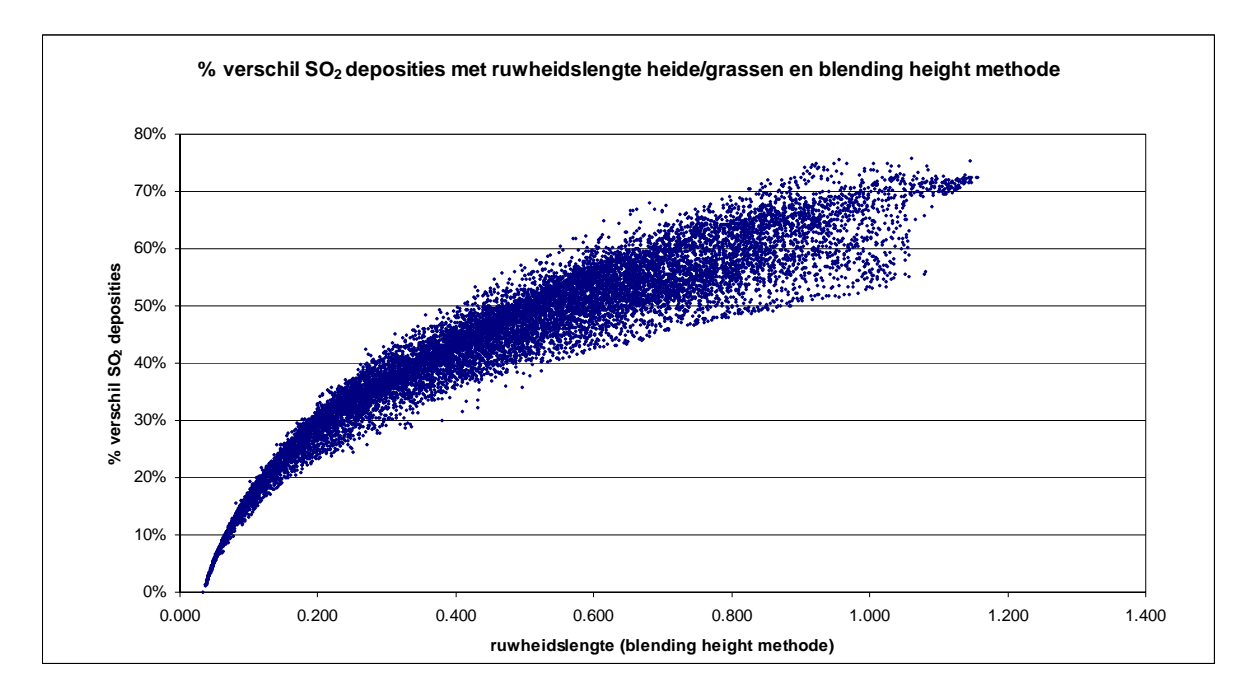

Figuur 23: Percentage verschil  $SO_2$  depositiewaarden met ruwheidslengte heide/grassen en blending height methode.

Hoofdstuk 5 Vergelijking deposities met ruwheidslengte voor heide, grassen en bossen en de Blending Height methode

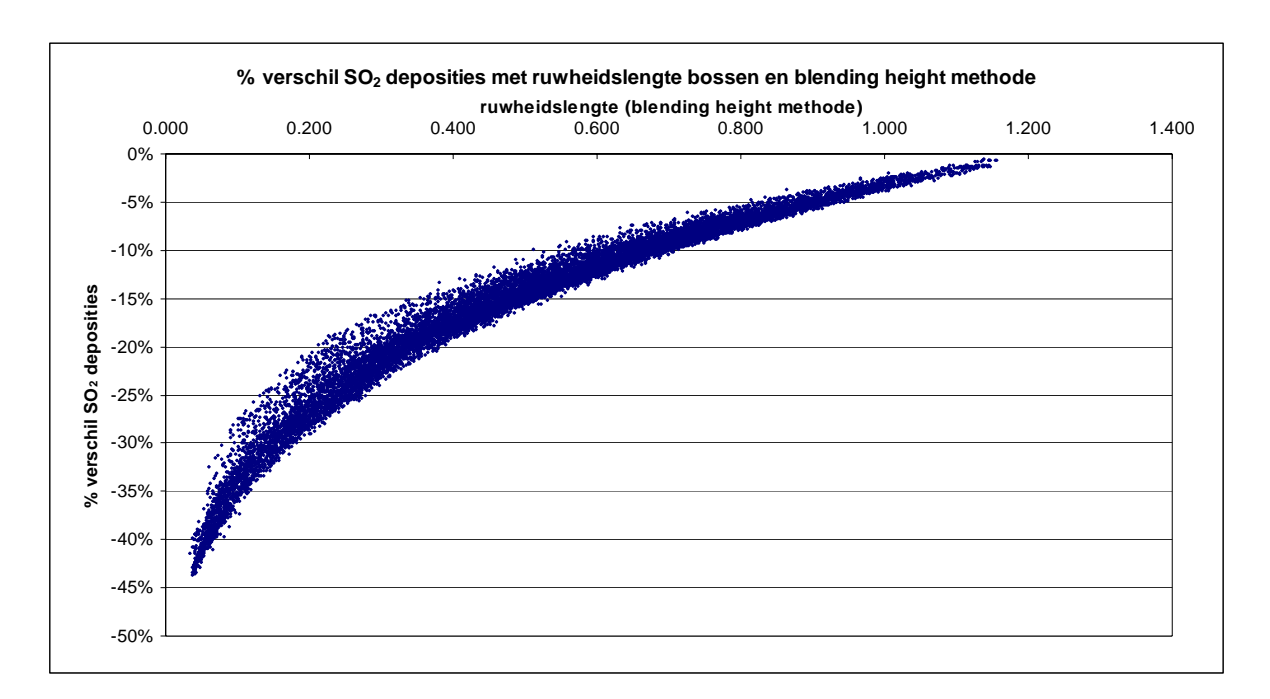

Figuur 24: Percentage verschil  $SO_2$  depositiewaarden met ruwheidslengte bossen en blending height methode.

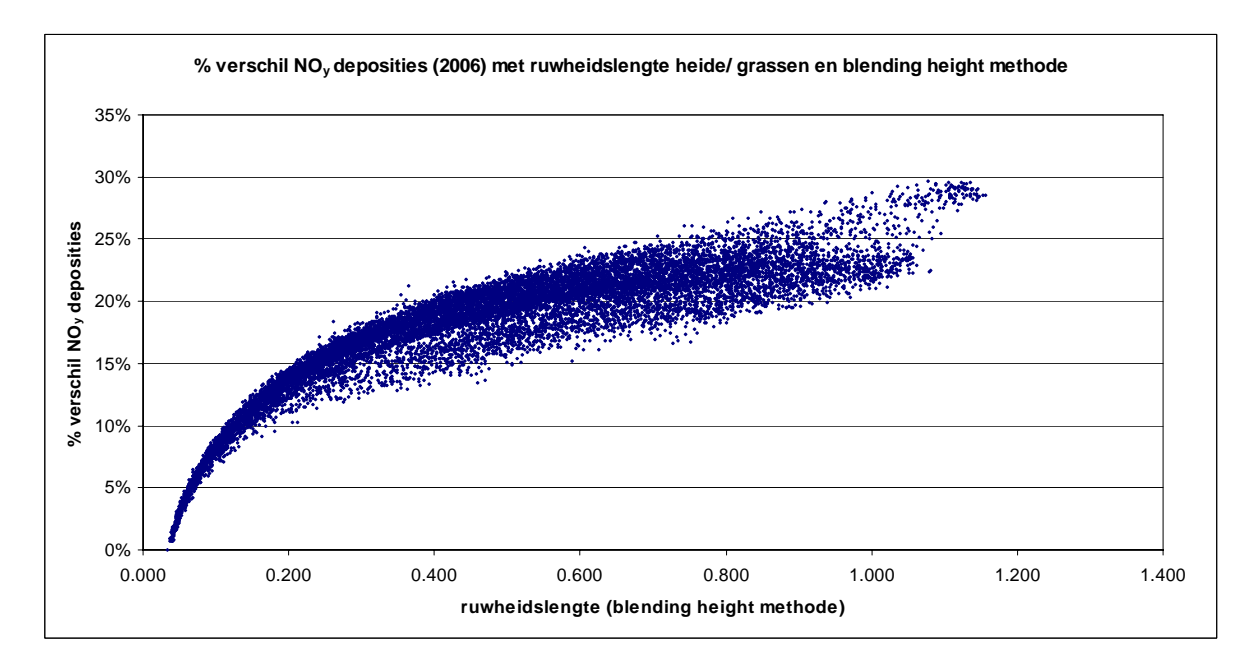

Figuur 25: Analoog aan Figuur 23 maar voor NO<sub>y</sub>.

Hoofdstuk 5 Vergelijking deposities met ruwheidslengte voor heide, grassen en bossen en de Blending Height methode

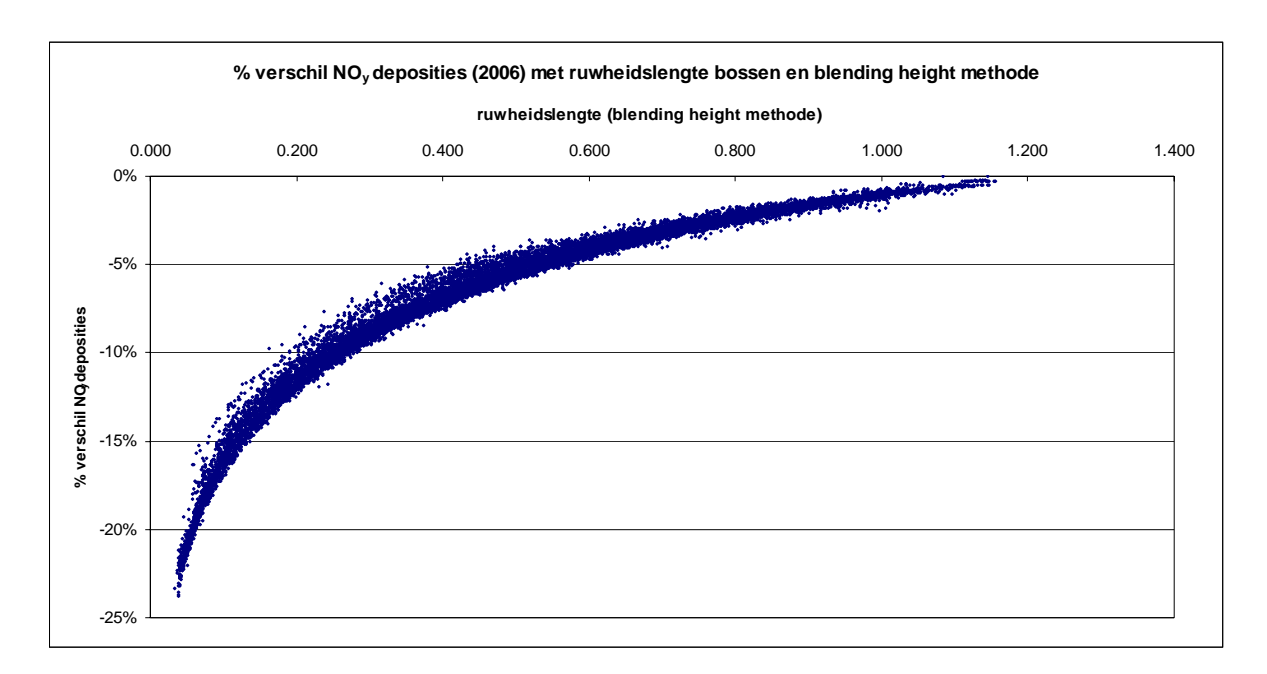

Figuur 26: Analoog aan Figuur 24 maar voor NO<sub>y</sub>.

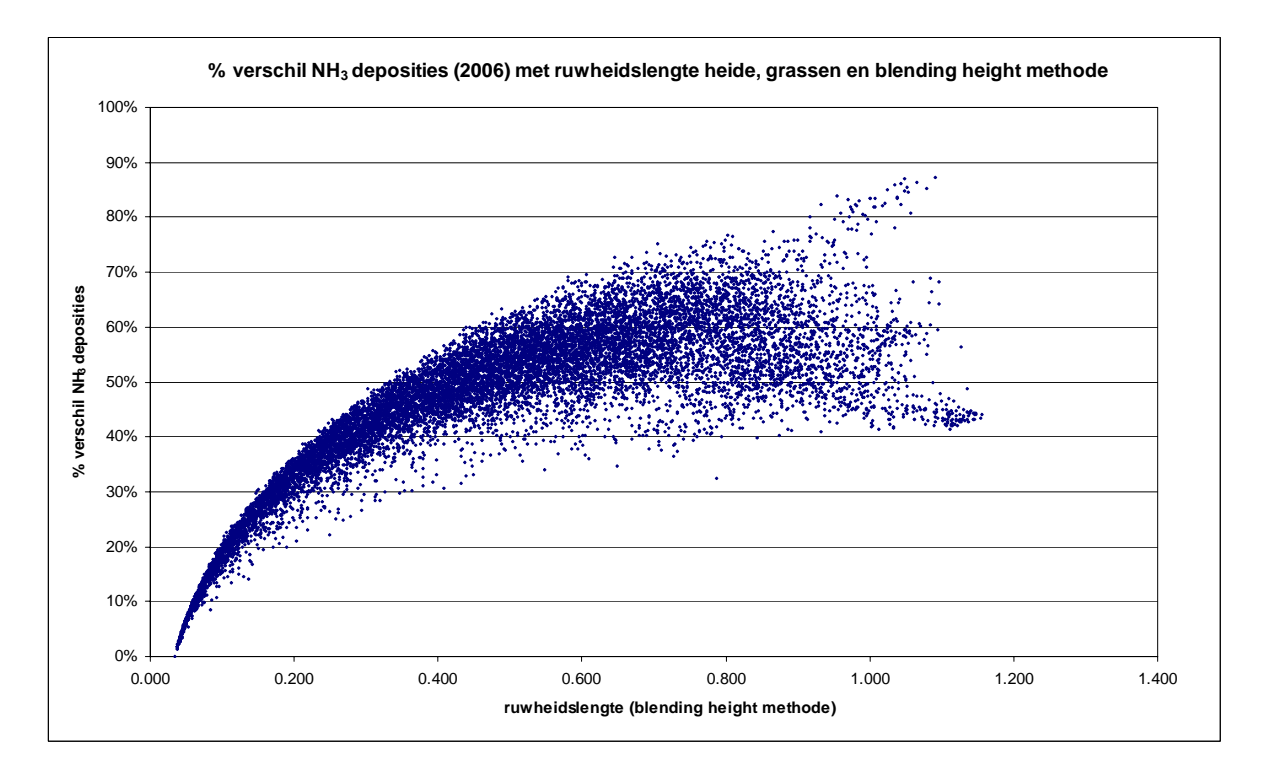

Figuur 27: Analoog aan Figuur 23 maar voor NH<sub>3</sub>.

Hoofdstuk 5 Vergelijking deposities met ruwheidslengte voor heide, grassen en bossen en de Blending Height methode

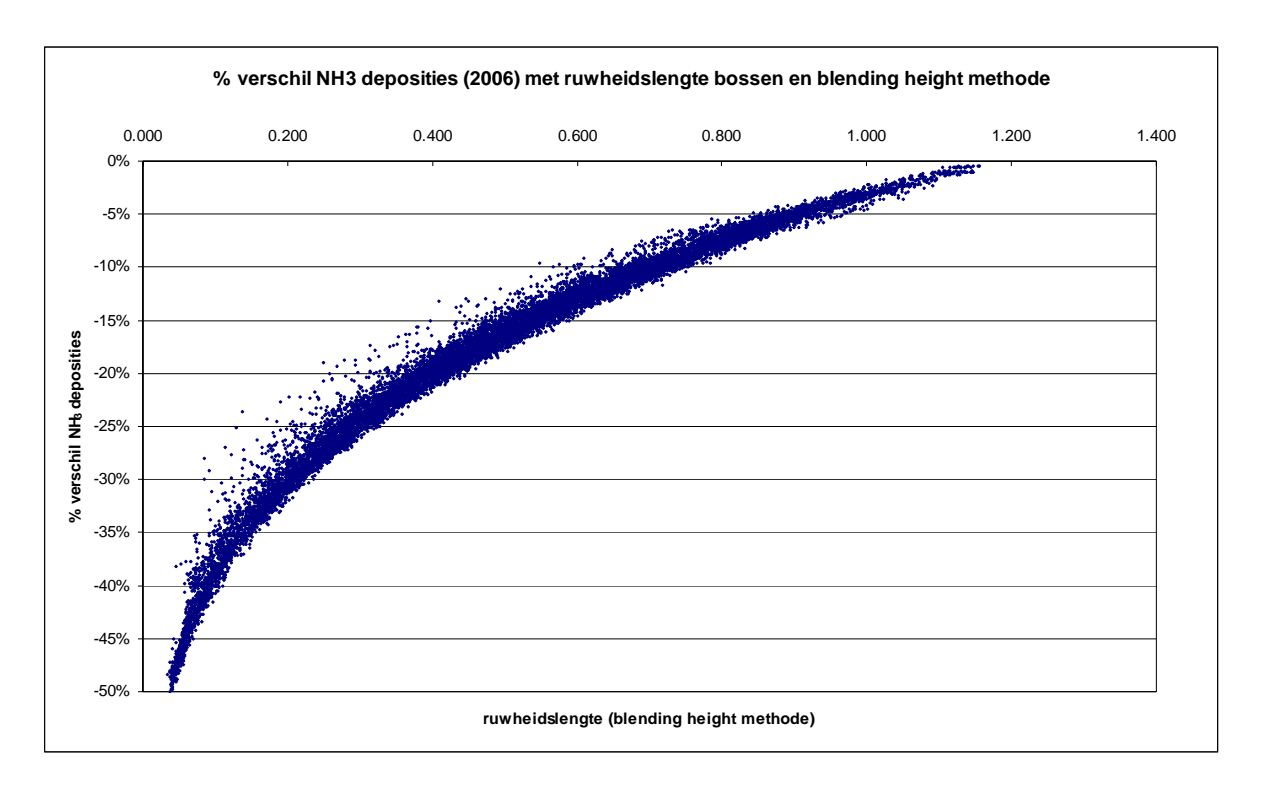

Figuur 28: Analoog aan Figuur 24 maar voor NH<sub>3</sub>.

#### REFERENTIES

- Craenen, H., Van Ranst, E., Groenemans, R., Tack, F. en Verloo, M., *Berekening en kartering van de kritische lasten voor Vlaanderen*, RUG, Gent, 1996.
- De Ridder, K & Mensink, C, *Bepaling van de verzuring- en vermestinggevoeligheid van Vlaamse bosgebieden met gemodelleerde depositiefluxe*n, Vito rapport 2001/TAP/R/064
- Jaarsveld, J.A. van, *An Operational atmospheric transport model for Priority Substances; specification and instructions for use*, RIVM report nr. 222501002, Bilthoven, 1990
- Janssen, L., Mensink, C., Ontwikkeling en implementatie van een GIS User Interface voor het berekenen van de overschrijdingen van kritische lasten op basis van gevoeligheidskaarten en OPS depositieberekeningen, Vito rapport 2001/TAP/R/018, Mol, 2001
- Janssen, L., Mensink, C., *taak 3: Aanpassing van de GIS User Interface voor het berekenen van de overschrijdingen van kritische lasten op basis van gevoeligheidskaarten en OPS depositieberekeningen,* Vito rapport 2002/TAP/R/044, Mol, 2002
- Janssen, L., Janssen S., *Optimalisatie OPS model*, VITO-rapport 2006/IMS/R/0405, 2006
- Meykens, J. en Vereecken, H., Ontwikkeling en integratie van gevoeligheidskaarten voor verzuring en vermesting van ecosystemen in Vlaanderen, KUL, Leuven, 2000.
- Neirynck, J., de Ridder, K., Langouche, D., Wiedeman, T., Kowalski, A., Ceulemans, R., Mensink, C., Roskams, P. en van Ranst, E. Verzuring en vermestinggevoeligheid van Vlaamse bosgebieden met gemodelleerde depositiefluksen. Eindverslag van project VLINA 98/01, studie uitgevoerd voor rekening van de Vlaamse Gemeenschap binnen het kader van Vlaams Impulsprogramma Natuurontwikkeling in opdracht van de Vlaamse minister bevoegd voor natuurbehoud.
- Mensink, C., De Ridder, K., Viaene, P. en Janssen, L., *Ruimtelijke diversificatie van het OPS model*, Vito rapport 1998/TAP/R128, Mol, 1998
- Posch, M., Hettelingh, J.-P., de Smet, P.A.M. and Downing, R.J. *Calculation and mapping of critical thresholds in Europe*, Co-ordination Center for Effects, RIVM Report No. 259101007, Bilthoven, 1997

Staelens J., Neirynck J., Genouw G., Roskams P. (2006) *Dynamische modelleringen van streeflasten voor bossen in Vlaanderen,* studie uitgevoerd in opdracht van de VMM, UGent, MIRA/2006/03, www.milieurapport.be.

#### BIJLAGE: TECHNISCHE HANDLEIDING

## Kritische lasten tool versie 2008

#### 1. Het project : KLT.MXD

Dit project is aangemaakt in ArcGIS versie 9.2. Er is ook een shortcut aangemaakt die je op de desktop kan plaatsen om het opstarten te vergemakkelijken. Dit project vind je in de folder 'KL-Tool'.

De User interface van de Kritische Lasten Tool 2008 is geschreven in ArcGis versie 9.2. De tools, menu's en buttons van de standaard ArcGis software blijven behouden. De functionaliteiten voor het berekenen van een overschrijding van de kritische lasten zijn opgenomen in een extra menu, "Kritische Lasten" en wordt weergegeven in onderstaande figuur.

| Kritische Laste | en         |                          |                |                |        | ×    |
|-----------------|------------|--------------------------|----------------|----------------|--------|------|
| Overview        | Basisdata▼ | Verzuring - vermesting 🔻 | Zware metalen▼ | Toon resultaat | Layout | Save |

Verschijnt dit menu niet bij het openen van het project, dan doe het volgende:

- Verplaats de muis naar de menubalk bovenaan het scherm
- Druk op de rechtermuistoets.
- Nu verschijnt een ganse lijst van extra menu's die mogelijk zijn in ArcGis.
- Vink hier in de lijst 'kritische lasten' aan en de menu verschijnt.
- Dit menu kan je verslepen op het scherm naar de gewenste plaats.

#### 2. Bestand: Path.dat

Het 'path.dat' bestand moet bestaan in dezelfde folder als het kritische lasten project 'KLT.MXD'.

Het 'path.dat' bestand wordt ingelezen door het GIS-project en geeft de informatie over de structuur, (de plaats) van de basisbestanden die nodig zijn om de overschrijdingen te kunnen berekenen.

Voorbeeld: Path.dat

| 🜌 path.dat - Notepad                                                                                                    |                                                                                                    |  |
|----------------------------------------------------------------------------------------------------|----------------------------------------------------------------------------------------------------|--|
| File Edit Format Help                                                                                                    |                                                                                                    |  |
| C:\KL-Tool\<br>C:\KL-Tool\basis\<br>C:\KL-Tool\basis\acid\<br>C:\KL-Tool\basis\zwmet\<br>C:\KL-Tool\ops\<br>C:\KL-Tool\Run\Output\ | , hoofdfolder<br>, basisgegevens<br>, basisgegevens acid<br>, basisgegevens zwmetalen<br>, opsfolder<br>, run |  |

Wijzig je de benaming of plaats van de folders en structuur, dan moet dit ook in het bestand 'path.dat' veranderd worden.

#### 1. Structuur

De structuur van het pakket is opgebouwd als volgt:

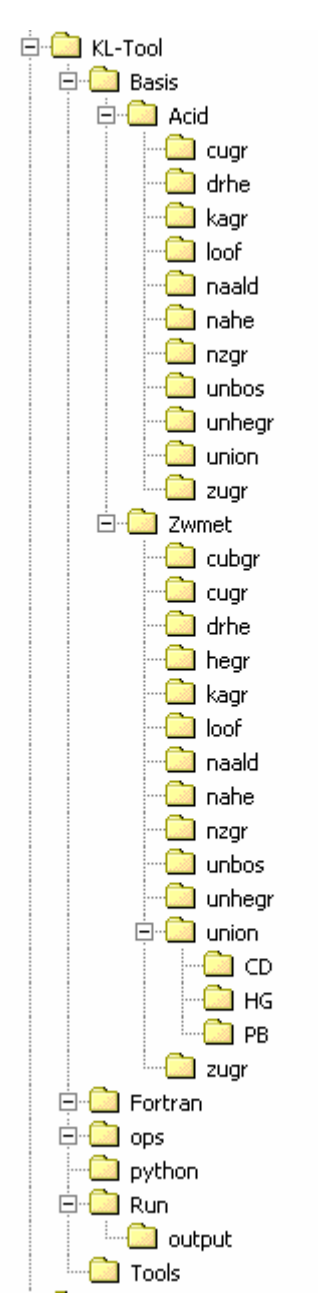

#### 2. Gebruikte bestanden

#### Folder: KL-Tool

Dit is de hoofdfolder met het GIS-project

| KLT.MXD     | GIS-project                                                      |
|-------------|------------------------------------------------------------------|
| Cop.bat     | Bat-file voor het copiëren van bestanden                         |
| Path.dat    | Hulpbestand voor het vinden van de basisbestanden in het project |
| Runpath.dat | Hulpbestand voor het vinden van de bestanden van de huidige run  |

#### Folder: KL-Tool\Basis

In deze folder vind je alle datasets met de basislagen zoals Vlaanderen, provincies, gemeenten, grid Vlaanderen, OPS grid Vlaanderen, Emep grid.

Per GIS-dataset heb je 5 bestanden. Deze hebben de extensie: shp, shx, sbn, sbx en dbf en zijn allen noodzakelijk.

Deze bestanden hebben nog een extra bestand met extensie lyr. Dit is dezelfde dataset maar de kleuren en legenden zijn al vastgelegd in deze layer.

Emepgrid Emepvl3 Gemeenten Grid\_ops Gridvl Provincies Vlaanderen

#### Folder: KL-Tool\Basis\Acid

In deze folder vind je alle basisbestanden voor verzuring en vermesting.

Berekening.txt

Ecosysteem.txt

Bestand met mogelijke formules voor verzuring en vermesting

mogelijke ecosysteemtypes voor verzuring en vermesting

Per ecocysysteemtype (droge heide, natte heide, cultuurgrasland, zuur grasland, neutraal zuur grasland, kalkgrasland, loofhout, naaldhout) en per gecombineerd ecosysteemtype (heide/grassen, bossen geïntegreerde kaart natuur) is een folder aangemaakt (zie structuur) met daaronder de kritische lasten punten, de polygonen en de thiessen polygonen voor het betreffende ecosysteemtype. Klp\_eco

Pol\_eco Thies\_eco

#### Folder: KL-Tool\Basis\Zwmet

In deze folder vind je alle basisbestanden voor zware metalen.

| Berekening.txt                 | Bestand<br>metalen      | met               | mogelijke                | formules            | voor  | zware |
|--------------------------------|-------------------------|-------------------|--------------------------|---------------------|-------|-------|
| Ecosysteem.txt<br>Polluent.txt | mogelijke<br>bevat de l | ecosy<br>lijst va | steemtypes<br>n zware me | voor zware<br>talen | metal | en    |

Per ecocysysteemtype droge heide, natte heide, heischraal grasland, Cultuurgrasland met verspreide biologische waarden, cultuurgrasland, zuur grasland, neutraal zuur grasland, kalkgrasland, loofhout, naaldhout) en per gecombineerd ecosysteemtype

(heide/grassen , bossen geïntegreerde kaart natuur)en per gecombineerd ecosysteemtype (heide/grassen , bossen geïntegreerde kaart natuur) is een folder aangemaakt (zie structuur) met daaronder de polygonen voor het betreffende ecosysteemtype.

In de folder 'union' zijn er nog 3 extra folders nl. HG, CD, PB. De polygonen voor ieder metaal vind je in de betreffende folder.

#### Folder: KL-Tool\Fortran

Deze folder bevat 2 fortran programma's voor het inlezen van OPS bestanden voor enerzijds verzuring/ vermesting en anderzijds zware metalen.

| OPSac | Leest OPS bestanden voor verzuring, vermesting |
|-------|------------------------------------------------|
| OPSzm | Leest OPS bestanden voor zware metalen         |

#### Folder: KL-Tool\Ops

In deze folder plaats je de OPS bestanden. Momenteel zijn er reeds een aantal OPS runs meegeleverd. Deze bestanden hebben allemaal de extensie plt.

| Cd_bos03                 | Cadmiun, emissies 2003, bossen, (ruw=1,2m)          |
|--------------------------|-----------------------------------------------------|
| Cd_hg2003                | Cadmiun, emissies 2003, heide/grassen, (ruw=0,034m) |
| Hg_bos03                 | kwik, emissies 2003, bossen, (ruw=1,2m)             |
| Hg_hg2003                | Kwik, emissies 2003, heide/grassen, (ruw=0,034m)    |
| PB_bos03                 | Lood, emissies 2003, bossen (bos=0,034m)            |
| PB_hg2003                | Lood, emissies 2003, heide/grassen, (ruw=0,034m)    |
| SO <sub>2</sub> _hegr06c | SO2, emissies 2006, centrum cel punten,             |
|                          | heide/grassen (ruw=0,034m)                          |
| SO <sub>2</sub> _bos06c  | SO2, emissies 2006, centrum cel punten,             |
|                          | bossen (ruw=1,2m)                                   |
| SO <sub>2</sub> _hegr    | SO2, emissies 2006, linkeronderhoekpunt cel,        |
|                          | heide/grassen (ruw=0,034m)                          |
| NOx_hegr06c              | NOx, emissies 2006, centrum cel punten,             |
|                          | heide/grassen (ruw=0,034m)                          |
| NOx_bos06c               | NOx, emissies 2006, centrum cel punten,             |
|                          | bossen (ruw=1,2m)                                   |
| NOx_hegr                 | NOx, emissies 2006, linkeronderhoekpunt cel,        |
|                          | heide/grassen (ruw=0,034m)                          |
| Nh <sub>3</sub> _hegr06c | NH3, emissies 2006, centrum cel punten,             |
|                          | heide/grassen (ruw=0,034m)                          |
| NH <sub>3</sub> _bos06c  | NH3, emissies 2006, centrum cel punten,             |
|                          | bossen (ruw=1,2m)                                   |
| NH <sub>3</sub> _hegr    | NH3, emissies 2006, linkeronderhoekpunt cel,        |
|                          | heide/grassen (ruw=0,034m)                          |

#### Folder: KL-Tool\Run\Output

In de folder 'output' worden de folders aangemaakt tijdens het runnen van het project. Vergeet niet deze subfolders af en toe te verwijderen.

#### Folder: KL-Tool\Python

Deze folder bevat een python script dat de door GIS aangemaakte dbf bestanden met de gesommeerde resultaten omzet naar een txt bestand.

Dbf2csv\_v4

#### Folder: KL-Tool\Tools

De 2 gebruikte tools van de toolbox, 'Data management tools' en 'Analyses tools' worden in deze folder bewaard. Deze tools zitten al standaard in GIS.

#### Folder: KL-Tool\Tools\Scripts

Deze folder bevat (ter info) alle scripts van het project.

#### Opmerkingen:

1. Regional settings moeten ingesteld worden zoals onderstaande figuur.

| Regional Options                                                                                                    | <u>?</u> × |
|----------------------------------------------------------------------------------------------------|------------|
| General Numbers Currency Time Date Input Locales<br>Settings for the current user<br>Many programs support international settings for numbers, currencies,<br>times, and dates. Set the locale in order to use the standard settings. |            |
| Your locale (location):                                                                                                    |            |
| English (United Kingdom)                                                                                                    | -          |
| Menus and dialogs:                                                                                                    | _          |
| English                                                                                                    |            |
| Language settings for the system<br>Your system is configured to read and write documents in multiple<br>languages.                                                                                                    |            |
| Arabic<br>Armenian<br>Baltic<br>Central Europe<br>Cyrillic                                                                                                    | •          |
| Set defaultAdvanced                                                                                                    |            |
| OK Cancel App                                                                                                    | yly        |